# Guía de certificación, firma y envío de cuenta justificativa

Programas TIC 2018

Mayo 2020

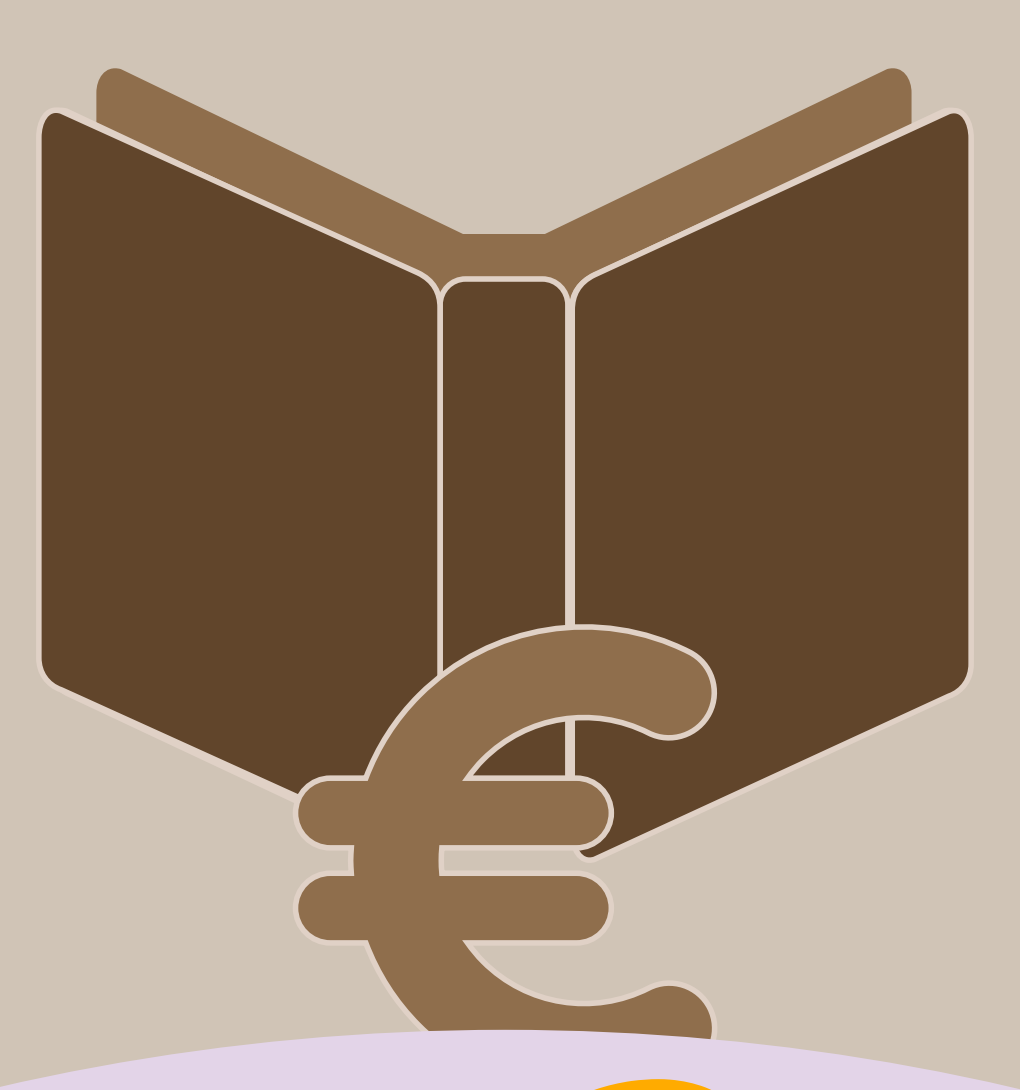

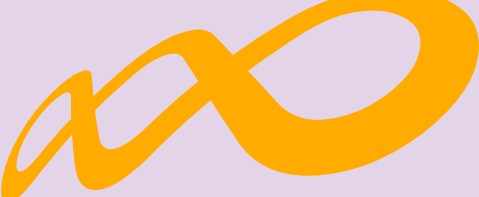

## Fundación Estatal

PARA LA FORMACIÓN EN EL EMPLEO

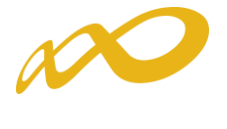

## ÍNDICE

| I.  | Datos Adicionales          | 2 |
|-----|----------------------------|---|
| II. | Confirmación del Programa1 | C |

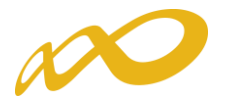

### I. Datos Adicionales.

En esta pestaña, que es de obligado cumplimiento, se deben indicar los datos adicionales necesarios para la correcta certificación del programa de formación:

| Comunicación grupos fo              | rmativos                                            |                      |                       |                  |  |  |  |  |  |  |
|-------------------------------------|-----------------------------------------------------|----------------------|-----------------------|------------------|--|--|--|--|--|--|
| » Está en: Programas de formación > | ¿Qué desea hacer? > Comunicaci                      | ión > Certificación  |                       |                  |  |  |  |  |  |  |
| GRUPOS FORMATIVOS                   | COSTES                                              | BECAS Y AYUDAS       | CERTIFICACIÓN         |                  |  |  |  |  |  |  |
| Participantes Grupos Acci           | ones formativas Datos adicio                        | Cesión derecho cobro | Confirmación Programa | 4                |  |  |  |  |  |  |
| Datos adicionales                   |                                                     |                      |                       |                  |  |  |  |  |  |  |
| Método de prorrateo de los c        | Método de prorrateo de los costes imputados al plan |                      |                       |                  |  |  |  |  |  |  |
| Prorrateo Elija d                   | opción 🗸                                            |                      |                       |                  |  |  |  |  |  |  |
| Berne Market and a second second    |                                                     |                      |                       |                  |  |  |  |  |  |  |
| Percepción de otras ayudas e        | e ingresos adicionales para la                      | a misma actividad    |                       |                  |  |  |  |  |  |  |
| Ayuuus/ingresos automates           |                                                     |                      |                       |                  |  |  |  |  |  |  |
| Deadlerington (incoming             |                                                     | 4                    |                       |                  |  |  |  |  |  |  |
| Rendimientos financieros gei        | reados por los tondos librad                        | 105                  |                       |                  |  |  |  |  |  |  |
| Renamentos maneteros                |                                                     |                      |                       |                  |  |  |  |  |  |  |
| Collisitud del tensor page          |                                                     |                      |                       |                  |  |  |  |  |  |  |
| Solicitar tercer pago               | Elita onción 🖌                                      |                      |                       |                  |  |  |  |  |  |  |
| Solicital teresi pago               |                                                     |                      |                       |                  |  |  |  |  |  |  |
| a 14 4 1                            |                                                     |                      |                       |                  |  |  |  |  |  |  |
| Compensación economica              |                                                     |                      |                       |                  |  |  |  |  |  |  |
| realización de prácticas            | ELIJA OPCION 🗸                                      |                      |                       |                  |  |  |  |  |  |  |
|                                     |                                                     |                      |                       | CANCELAR ACEPTAR |  |  |  |  |  |  |

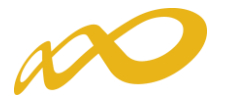

- Método de prorrateo de los costes imputados en el programa: Se indicará el método de prorrateo elegido por la entidad beneficiaria para los costes indirectos asignados al programa en su conjunto y para los costes generales del programa:
  - Prorrateo por Horas de Impartición:
    Nº de horas x Nº de grupos
  - Prorrateo por Horas de Formación:
     Nº de horas x Nº de participantes
  - Prorrateo por Costes Certificados:
    - Nº de participantes x Nº de horas x Coste/Hora/Participante

| Comunicación grupos f                                  | ormativos                                                        |                            |                       |                  |
|--------------------------------------------------------|------------------------------------------------------------------|----------------------------|-----------------------|------------------|
| Está en: Programas de formación                        | > ¿Qué desea hacer? > Comunicació                                | ón > Certificación         |                       |                  |
| GRUPOS FORMATIVOS                                      | COSTES                                                           | BECAS Y AYUDAS             | CERTIFICACIÓN         |                  |
| Participantes Grupos A                                 | cciones formativas Datos adicio                                  | nales Cesión derecho cobro | Confirmación Programa | E.               |
| Datos adicionales                                      |                                                                  |                            |                       |                  |
|                                                        |                                                                  |                            |                       |                  |
| Método de prorrateo de los                             | costes imputados al plan                                         |                            |                       |                  |
| Prorrateo Elij<br>Coste<br>Horas<br>Horas              | a opción<br>s certificados<br>s de formación<br>s de impartición |                            |                       |                  |
| Percepción de otras ayudas                             | s e ingresos adicionales para la                                 | n misma actividad          |                       |                  |
| Ayudas/ingresos adicionales                            | Elija opción 🗸 🛛 ACEPTAR                                         | 1                          |                       |                  |
|                                                        |                                                                  |                            |                       |                  |
| Rendimientos financieros o                             | enerados por los fondos librad                                   | los                        |                       |                  |
| Rendimientos financieros                               | Elija opción 💙 🛛 ACEPTAR                                         |                            |                       |                  |
| Solicitud del tercer pago                              |                                                                  |                            |                       |                  |
| Solicitar tercer pago                                  | Elija opción 🗸                                                   |                            |                       |                  |
| Compensación económica                                 |                                                                  |                            |                       |                  |
| Compensación económica por<br>realización de prácticas | ELIJA OPCIÓN 🗸                                                   |                            |                       |                  |
|                                                        |                                                                  |                            |                       | CANCELAR ACEPTAR |

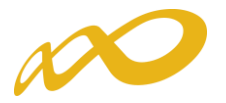

• Percepción de otras ayudas e ingresos adicionales para la misma actividad: se indicará si alguna de las entidades beneficiarias ha recibido otras ayudas para realizar la actividad formativa y se pinchará el botón aceptar.

Si se ha seleccionado que **SI**, la aplicación habilita un campo para añadir la/s entidad/es beneficiaria/s que las han recibido. En este caso la aplicación informática generará un certificado de percepción de otras ayudas para **todas** las entidades beneficiarias, las que sí las hayan recibido con las cuantías correspondientes y su procedencia, y para aquellas entidades que no las hayan percibido, indicando que no se han recibido ayudas.

Todos los certificados deben firmarse por el Representante Legal de cada entidad beneficiaria.

| Comunicación grupos fo              | rmativos                         |                          |                       |                  |
|-------------------------------------|----------------------------------|--------------------------|-----------------------|------------------|
| » Está en: Programas de formación > | ¿Qué desea hacer? > Comunicación | > Certificación          |                       |                  |
| GRUPOS FORMATIVOS                   | COSTES                           | BECAS Y AYUDAS           | CERTIFICACIÓN         |                  |
| Participantes Grupos Acc            | iones formativas Datos adiciona  | les Cesión derecho cobro | Confirmación Programa | 8                |
| Datos adicionales                   |                                  |                          |                       |                  |
| Mátodo do provestos do los o        | agtas imputados al plan          |                          |                       |                  |
| Prorrateo Elija                     |                                  |                          |                       |                  |
|                                     |                                  |                          |                       |                  |
| Percepción de otras avudas          | e ingresos adicionales para la i | misma actividad          |                       |                  |
| Ayudas/ingresos adicionales         | SÍ V ACEPTAR                     |                          |                       |                  |
|                                     |                                  |                          |                       |                  |
| Entidades beneficiarias             |                                  |                          |                       |                  |
|                                     |                                  |                          |                       |                  |
| PROPERTY REALITY IN                 |                                  |                          |                       |                  |
|                                     |                                  |                          |                       |                  |
| Rendimientos financieros ge         | nerados por los fondos librado   | S                        |                       |                  |
| Rendimientos financieros            | Elija opción 🗸 🛛 ACEPTAR         |                          |                       |                  |
|                                     |                                  |                          |                       |                  |
| Solicitud del tercer pago           |                                  |                          |                       |                  |
| bolicital teleci pago               |                                  |                          |                       |                  |
| Compensación económica              |                                  |                          |                       |                  |
| Compensación económica por          | ELIJA OPCIÓN 🗸                   |                          |                       |                  |
| realización de prácticas            |                                  |                          |                       |                  |
|                                     |                                  |                          |                       | CANCELAR ACEPTAR |
| Comunicación grupos fo              | rmativos                         |                          |                       |                  |
| Está en: Programas de formación >   | 20ué desea hacer? > Comunicación | > Certificación          |                       |                  |
| GRUPOS FORMATIVOS                   | COSTES                           |                          | CERTIFICACIÓN         |                  |
| Participantos Crupos Acci           | onos formativas                  | las Casión daracha cabra | Confirmación Drograma | B                |
| Participantes Grupos Acc            | Datus auciona                    | Cesion derecho cobro     | Commación Programa    |                  |
| Datos adicionales                   |                                  |                          |                       |                  |
| Añadir entidad beneficiaria         |                                  |                          |                       |                  |
| CIF beneficiaria                    | Elija opción 🗸                   |                          |                       |                  |
| Importe                             | €                                |                          |                       |                  |
| CIF concedente ayuda                |                                  |                          |                       |                  |
| Razón social concedente ayuda       |                                  |                          |                       |                  |
|                                     |                                  |                          |                       |                  |
|                                     |                                  |                          |                       | CANCELAR ACEPTAR |

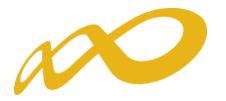

• Rendimientos Financieros: Se indicará si se han obtenido o no rendimientos financieros y se pinchará el botón aceptar. En caso de que SÍ se hayan obtenido, se habilitarán campos para indicar por cada una de las beneficiarias que contenga el programa, la cuantía declarada y si se han invertido dichos rendimientos en actividad formativa.

| Comunicad         | ión grupos                                          | formativos                                   |                 |        |                      |                       |     |  |   |   |
|-------------------|-----------------------------------------------------|----------------------------------------------|-----------------|--------|----------------------|-----------------------|-----|--|---|---|
| » Está en: Progra | amas de formació                                    | in > ¿Qué desea hacer                        | ? > Comunicació | n > Ce | rtificación          |                       |     |  |   |   |
| GRUPOS FO         | RMATIVOS                                            | COST                                         | ES              |        | BECAS Y AYUDAS       | CERTIFICAC            | IÓN |  |   |   |
| Participantes     | Grupos                                              | Acciones formativas                          | Datos adicion   | ales 🗅 | Cesión derecho cobro | Confirmación Programa | 1   |  |   |   |
| Datos ad          | icionales                                           |                                              |                 |        |                      |                       |     |  |   |   |
|                   |                                                     |                                              |                 |        |                      |                       |     |  |   |   |
| Método de         | Método de prorrateo de los costes imputados al plan |                                              |                 |        |                      |                       |     |  |   |   |
| Prorrateo         | E                                                   | lija opción 🗸 🗸                              |                 |        |                      |                       |     |  |   |   |
|                   |                                                     |                                              |                 |        |                      |                       |     |  |   |   |
| Percepción        | de otras ayud                                       | as e ingresos adicio                         | onales para la  | mism   | a actividad          |                       |     |  |   |   |
| Ayudas/ingre      | esos adicionales                                    | Elija opción                                 | ✓ ACEPTAR       |        |                      |                       |     |  |   |   |
|                   |                                                     |                                              |                 |        |                      |                       |     |  |   |   |
| Rendimient        | os financieros                                      | generados por los                            | fondos librado  | 05     |                      |                       |     |  |   |   |
| Rendimiento       | s financieros                                       | sí                                           | ✓ ACEPTAR       |        |                      |                       |     |  |   |   |
| Justifica con     | exceso participa                                    | antes <mark> Elija opción</mark><br>SÍ<br>NO |                 |        |                      |                       |     |  |   |   |
| Empresas b        | eneficiarias                                        |                                              | _               |        |                      |                       |     |  |   |   |
| CIF               |                                                     | Razón social                                 |                 |        | In                   | nporte rendimientos   |     |  |   |   |
|                   |                                                     | RAZON_SOCIAL                                 |                 |        | 30                   | 00,00                 |     |  | ß | 1 |
|                   |                                                     | RAZON_SOCIAL                                 |                 |        | 15                   | 0,00                  |     |  | 2 | _ |
|                   |                                                     | RAZON_SOCIAL                                 |                 |        | 10                   | 0,00                  |     |  | 2 |   |

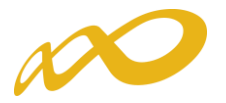

• Solicitud del tercer pago: Se indicará si se solicita o no el tercer pago.

En caso de indicar **SI**, se estará solicitando el tercer pago en base al artículo 21.6 de la Resolución de 11 de mayo de 2018 del SEPE, que indica que una vez finalizada y justificada la actividad formativa subvencionada, a petición de la entidad beneficiaria, se realizará el pago, si procede, de la cantidad pendiente de abonar. Para el cálculo de dicho importe se tendrá en consideración la cuenta justificativa presentada.

| Comunicación grupos fo                                    | ormativos                                         |                              |                       |                  |
|-----------------------------------------------------------|---------------------------------------------------|------------------------------|-----------------------|------------------|
| Está en: Programas de formación >                         | > ¿Qué desea hacer? > Comunica                    | ción > Certificación         |                       |                  |
| GRUPOS FORMATIVOS                                         | COSTES                                            | BECAS Y AYUDAS               | CERTIFICACIÓN         |                  |
| Participantes Grupos Acc                                  | ciones formativas Datos adic                      | ionales Cesión derecho cobro | Confirmación Programa | 4                |
| Datos adicionales                                         |                                                   |                              |                       |                  |
| Método de prorrateo de los o<br>Prorrateo Elija           | costes imputados al plan<br>opción V              |                              |                       |                  |
| Percepción de otras ayudas<br>Ayudas/ingresos adicionales | e ingresos adicionales para<br>Elija opción 🗸 🛛 🗛 | la misma actividad<br>R      |                       |                  |
| Rendimientos financieros ge                               | enerados por los fondos libra                     | ados                         |                       |                  |
| Rendimientos financieros                                  | Elija opción 🗸 ACEPTA                             | NR                           |                       |                  |
| Solicitud del tercer pago<br>Solicitar tercer pago        | Elija opción<br>SI<br>NO                          |                              |                       |                  |
| Compensación económica                                    |                                                   |                              |                       |                  |
| Compensación económica por<br>realización de prácticas    | ELIJA OPCIÓN 🗸                                    |                              |                       |                  |
|                                                           |                                                   |                              |                       | CANCELAR ACEPTAR |

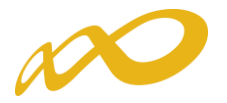

 Compensación económica: Se indicará si se ha compensado o no a las empresas por la realización de prácticas, en el caso de las acciones vinculadas a la obtención de certificados de profesionalidad tal y como establece el artículo 19.1 de la Resolución de 11 de mayo de 2018 del SEPE.

En caso de que la opción sea SÍ, para marcar las empresas de prácticas que han percibido dicha compensación, será necesario volver a la pestaña de "Grupos Formativos" y entrar en aquellos grupos en los que hay participantes que han asistido a prácticas en las empresas que han sido compensadas, se accederá a dichas empresas a través de la subpestaña de "Prácticas".

| Comunicación         | grupos forma        | tivos              |                  |               |            |               |             |              |        |
|----------------------|---------------------|--------------------|------------------|---------------|------------|---------------|-------------|--------------|--------|
| » Está en: Programas | de formación > ¿Que | é desea hacer? > C | omunicación >    |               |            |               |             |              |        |
| GRUPOS FORM          | TIVOS               | COSTES             |                  | BECAS Y AYUDA | s c        | CERTIFICACIÓN | N           |              |        |
| Descripción Formac   | ión Participantes   | Prácticas Notif    | icaciones Cuest  | ionario       |            |               |             |              | ł      |
| Prácticas [1/        | /1/]                |                    |                  |               |            |               |             |              |        |
|                      |                     |                    |                  |               |            |               |             |              |        |
| CIF/NIF              | Razór               | social             |                  |               | Fecha      | inicio        | Fecha fin   |              |        |
| Notificada Elija     | opción 🗸 Nif Pa     | rticipante         |                  |               |            |               |             |              | BUSCAR |
|                      |                     |                    |                  |               |            |               |             |              |        |
| CIF/NIF              | Razón Social        | Inicio             | Fin              | Notificación  | F. Notif   | F. Anulac     | Incidentado | Comp. práct. |        |
|                      | рррр                | 20/01/2020         | 31/01/2020       | Si            | 05/05/2020 |               | No          |              |        |
|                      | 999                 | 20/01/2020         | 31/01/2020       | Si            | 06/05/2020 |               | No          |              |        |
| AÑADIR NOTIFICAR     |                     |                    | SACIÓN PRÁCTICAS |               |            |               |             |              |        |
|                      | PHILIPPIN PLU       | wome Lit.          |                  |               |            |               |             |              |        |
|                      |                     |                    |                  |               |            |               |             |              |        |

Una vez allí, se marcará la o las empresas a las que se han compensado las prácticas y se pulsará el botón "Compensación Prácticas".

| Comunicación         | n grupos forma      | tivos            |                |              |               |         |              |             |              |        |
|----------------------|---------------------|------------------|----------------|--------------|---------------|---------|--------------|-------------|--------------|--------|
| » Está en: Programas | de formación > ¿Que | é desea hacer? > | Comunicación   | >            |               |         |              |             |              |        |
| GRUPOS FORM          | ATIVOS              | COSTES           |                | BECAS        | Y AYUDAS      | ) c     | CERTIFICACIÓ | N           |              |        |
| Descripción Forma    | ción Participantes  | Prácticas Not    | tificaciones   | Cuestionario |               |         |              |             |              | 8      |
| Prácticas [1         | /1/]                |                  |                |              |               |         |              |             |              |        |
|                      |                     |                  |                |              |               |         |              |             |              |        |
| CIF/NIF              | Razón               | social           |                |              |               | Fecha i | inicio       | Fecha fin   |              |        |
| Notificada Elij      | a opción 🗸 Nif Pa   | rticipante       |                |              |               |         |              |             |              | BUSCAR |
| CIF/NIF              | Razón Social        | Inicio           | Fin            | Noti         | ficación F. I | lotif   | F. Anulac    | Incidentado | Comp. práct. |        |
| ✓                    | рррр                | 20/01/2020       | 31/01/20       | 020 Si       | 05/           | 05/2020 |              | No          |              |        |
|                      | 999                 | 20/01/2020       | 31/01/20       | 020 Si       | 06/           | 05/2020 |              | No          |              |        |
| AÑADIR NOTIFICA      | R ANULAR DES        |                  | INSACIÓN PRÁCT | ICAS         |               |         |              |             |              |        |
|                      |                     |                  |                |              |               |         |              |             |              |        |
|                      |                     |                  |                |              |               |         |              |             |              |        |

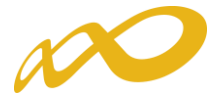

La aplicación realizará la pregunta de si desea solicitar la compensación de las prácticas y finalmente aparecerá un SÍ en aquellas empresas que han sido marcadas.

| tá en: Programas                                    | s de formación > ¿Qu                                                       | é desea hacer? > C     | omunicación >     |                                |                                 |                     |                                  |              |        |
|-----------------------------------------------------|----------------------------------------------------------------------------|------------------------|-------------------|--------------------------------|---------------------------------|---------------------|----------------------------------|--------------|--------|
| GRUPOS FORM                                         | IATIVOS                                                                    | COSTES                 |                   | BECAS Y AYUDA                  | s                               | CERTIFICACIÓ        | ĎΝ                               |              |        |
| scripción Forma                                     | ción Participantes                                                         | Prácticas Noti         | ficaciones Cue    | stionario                      |                                 |                     |                                  |              |        |
| Prácticas [1                                        | /1/]                                                                       |                        |                   |                                |                                 |                     |                                  |              |        |
|                                                     |                                                                            |                        |                   |                                |                                 |                     |                                  |              |        |
|                                                     |                                                                            | · · · ·                |                   |                                |                                 |                     |                                  |              |        |
| ¿Desea solici                                       | tar compensacion de                                                        | e practicas en las     | prácticas seleco  | cionadas?                      |                                 |                     |                                  |              |        |
| SÍ NO                                               | tar compensacion de                                                        | e practicas en las     | prácticas seleco  | cionadas?                      |                                 |                     |                                  |              |        |
| SÍ NO                                               | tar compensacion de                                                        | e practicas en las     | prácticas seleco  | cionadas?                      |                                 |                     |                                  |              |        |
| SÍ NO                                               | tar compensacion de                                                        | n social               | prácticas seleco  | lonadas?                       | Fecha                           | inicio              | Fecha fin                        |              |        |
| SÍ NO                                               | tar compensación de<br>Razór<br>ja opción ✔ Nif Pa                         | n social               | practicas selecc  | lonadas?                       | Fecha                           | inicio              | Fecha fin [                      |              | BUSCAR |
| Image: Clesca solicit       Sí     NO       ClF/NIF | tar compensacion de<br>Razón<br>Razón ✔ Nif Pa<br>Razón Social             | n social<br>rticipante | Fin               | Notificación                   | F. Notif                        | inicio              | Fecha fin [                      | Comp. práct. | BUSCAI |
| 2Desea solici       sí     No       CIF/NIF         | tar compensacion de<br>Razór<br>ja opción ✓ Nif Pa<br>Razón Social<br>pppp | a social               | Fin<br>31/01/2020 | ionadas?<br>Notificación<br>Si | Fecha<br>F. Notif<br>05/05/2020 | inicio<br>F. Anulac | Fecha fin [<br>Incidentado<br>No | Comp. práct. | BUSCA  |

| Comunicaciór         | n grupos forma      | tivos               |               |              |           |              |             |              |         |
|----------------------|---------------------|---------------------|---------------|--------------|-----------|--------------|-------------|--------------|---------|
| » Está en: Programas | de formación > ¿Que | é desea hacer? > Co | omunicación > |              |           |              |             |              |         |
| GRUPOS FORM          | ATIVOS              | COSTES              |               | BECAS Y AYUD | AS        | CERTIFICACIÓ | N           |              |         |
| Descripción Forma    | ción Participantes  | Prácticas Notifi    | icaciones Cu  | Jestionario  |           |              |             |              | 8       |
| Prácticas [1/1/]     |                     |                     |               |              |           |              |             |              |         |
|                      |                     |                     |               |              |           |              |             |              |         |
| Los datos se         | han modificado corr | ectamente           |               |              |           |              |             |              |         |
|                      | Danér               |                     |               |              | 5.0       | ha inicia    | Facha fin   |              |         |
| Notificada Eliz      | Razor               |                     |               | 1            | Fec       |              | Fecha III   |              | RISCAR  |
| Notificada [ Elij    |                     |                     |               | ]            |           |              |             |              | JUSCHIN |
| CIF/NIF              | Razón Social        | Inicio              | Fin           | Notificación | F. Notif  | F. Anulac    | Incidentado | Comp. práct. |         |
|                      | рррр                | 20/01/2020          | 31/01/2020    | 0 Si         | 05/05/202 | 0            | No          | Si           |         |
|                      | 999                 | 20/01/2020          | 31/01/2020    | 0 Si         | 06/05/202 | 0            | No          | si           |         |
| AÑADIR NOTIFICA      | R ANULAR DES        |                     | ACIÓN PRÁCTIC | AS           |           |              |             | $\smile$     |         |
|                      |                     |                     |               |              |           |              |             |              |         |
|                      |                     |                     |               |              |           |              |             |              |         |

Una vez finalizado este proceso y al certificar el programa de formación, se generará un documento de "Acreditación de la Compensación de Prácticas Profesionales" en el que se relacionará las empresas marcadas por haber sido compensadas, las acciones formativas y el número de participantes afectados y el coste total a percibir por cada una de ellas.

Dicho documento será de obligada firma en la Confirmación del Programa por el representante legal de cada entidad beneficiaria que haya compensado prácticas.

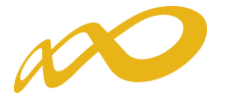

Cuando se hayan rellenado todos los "*datos adicionales del programa de formación*" se debe pinchar en el botón **ACEPTAR** para guardarlos.

| Comunicación grupos fo                                 | ormativos                    |                                 |                       |                  |
|--------------------------------------------------------|------------------------------|---------------------------------|-----------------------|------------------|
| » Está en: Programas de formación                      | > ¿Qué desea hacer? > Comuni | cación > Certificación          |                       |                  |
| GRUPOS FORMATIVOS                                      | COSTES                       | BECAS Y AYUDAS                  | CERTIFICACIÓN         |                  |
| Participantes Grupos Ac                                | ciones formativas Datos ac   | licionales Cesión derecho cobro | Confirmación Programa | 8                |
| Datos adicionales                                      |                              |                                 |                       |                  |
| ✔ Los cambios se han realiza                           | do correctamente.            |                                 |                       |                  |
| Método de prorrateo de los                             | costes imputados al plan     |                                 |                       |                  |
| Prorrateo Costes                                       | s certificados 🗸 🗸           |                                 |                       |                  |
|                                                        |                              |                                 |                       |                  |
| Percepción de otras ayudas                             | e ingresos adicionales par   | a la misma actividad            |                       |                  |
| Ayudas/ingresos adicionales                            | NO V ACEP                    | TAR                             |                       |                  |
|                                                        |                              |                                 |                       |                  |
| Rendimientos financieros g                             | enerados por los fondos lib  | rados                           |                       |                  |
| Rendimientos financieros                               | NO V ACEP                    | TAR                             |                       |                  |
|                                                        |                              |                                 |                       |                  |
| Solicitud del tercer pago                              |                              |                                 |                       |                  |
| Solicitar tercer pago                                  | NO 🗸                         |                                 |                       |                  |
|                                                        |                              |                                 |                       |                  |
| Compensación económica                                 |                              |                                 |                       |                  |
| Compensación económica por<br>realización de prácticas | NO                           |                                 |                       |                  |
|                                                        |                              |                                 |                       | CANCELAR ACEPTAR |

Si faltase algún campo por cumplimentar en la pestaña de Datos adicionales, al confirmar el Programa, saldría el siguiente mensaje: "*Hay campos sin cumplimentar en los datos adicionales*", cancelándose el proceso de certificación.

| Comunicación grupos             | Comunicación grupos formativos |                    |                      |                       |        |  |  |  |  |  |
|---------------------------------|--------------------------------|--------------------|----------------------|-----------------------|--------|--|--|--|--|--|
| » Está en: Programas de formaci | ón > ¿Qué desea hacer          | ? > Comunicación > | Certificación        |                       |        |  |  |  |  |  |
| GRUPOS FORMATIVOS               | соят                           | ES                 | BECAS Y AYUDAS       | CERTIFICACIÓN         |        |  |  |  |  |  |
| Participantes Grupos            | Acciones formativas            | Datos adicionales  | Cesión derecho cobro | Confirmación Programa |        |  |  |  |  |  |
| Confirmación Progra             | ima                            |                    |                      |                       |        |  |  |  |  |  |
| A Hay campos sin cumplin        | nentar en los datos ac         | dicionales.        |                      |                       |        |  |  |  |  |  |
| Proceso de cierre               |                                |                    |                      |                       |        |  |  |  |  |  |
| Se ha cancelado el proceso      | de certificación.              |                    |                      |                       |        |  |  |  |  |  |
|                                 |                                |                    |                      |                       | VOLVER |  |  |  |  |  |

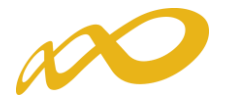

### II. Confirmación del Programa.

En esta pestaña se inicia la certificación del programa de formación y se generan los documentos de certificación y justificación de costes que deberán ser firmados y enviados telemáticamente a la FUNDAE. Este proceso de cierre puede demorarse más o menos tiempo en función del volumen del expediente.

Al entrar en la pestaña "Confirmación Programa" la aplicación nos lleva directamente a una ventana en la que aparecerá la siguiente pregunta:

| Comunicación grupos                  | s formativos                            |                          |                         |        |
|--------------------------------------|-----------------------------------------|--------------------------|-------------------------|--------|
| » Está en: Programas de formaci      | ión > ¿Qué desea hacer? > Comunicación  | > Certificación          |                         |        |
| GRUPOS FORMATIVOS                    | COSTES                                  | BECAS Y AYUDAS           | CERTIFICACIÓN           |        |
| Participantes Grupos                 | Acciones formativas Datos adiciona      | les Cesión derecho cobro | Confirmación Programa 🗎 | 8      |
| Confirmación Progra                  | ima                                     |                          |                         |        |
| El proceso de certificación<br>Sí NO | ón del programa se va a iniciar, ¿desea | a continuar?.            |                         |        |
|                                      |                                         |                          |                         | VOLVER |

Al contestar SI, nos devuelve a su vez el siguiente mensaje:

| stá en: Progra | mas de forma | sión > ¿Qué desea hace | ? > Comunicación > ( | Certificación        |                       |  |
|----------------|--------------|------------------------|----------------------|----------------------|-----------------------|--|
| GRUPOS FC      | RMATIVOS     | соят                   | ES                   | BECAS Y AYUDAS       | CERTIFICACIÓN         |  |
| Participantes  | Grupos       | Acciones formativas    | Datos adicionales    | Cesión derecho cobro | Confirmación Programa |  |
| Deserve de     | ciarra       |                        |                      |                      |                       |  |
| Proceso de     | cierre       |                        |                      |                      |                       |  |

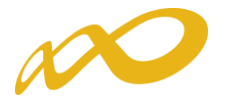

Mientras este proceso termina se puede acceder a consultar las otras ventanas de la aplicación (*Grupos formativos, Costes o Becas y Ayudas*).

Al finalizar el proceso se informa de los errores/alertas detectadas generándose la posibilidad de extraer las mismas a un libro de Excel. Los errores o alertas se distribuyen en diferentes hojas del libro en función de si afectan al programa, a las acciones, a los grupos, a los participantes o a los costes, para que puedan ser identificados con mayor facilidad.

|                                                                                                    | formación > ¿Qué des                                                                                                    | ea hacer? > Comunicació                                                                                                    | ón > Certificación                                                                                                    |                                                                                                    |                                        |
|----------------------------------------------------------------------------------------------------|----------------------------------------------------------------------------------------------------|----------------------------------------------------------------------------------------------------|----------------------------------------------------------------------------------------------------|----------------------------------------------------------------------------------------------------|----------------------------------------|
| RUPOS FORMAT                                                                                                    | IVOS                                                                                                    | COSTES                                                                                                    | BECAS Y AYUDAS                                                                                                    | CERTIFICACIÓN                                                                                                    |                                        |
| articipantes Grup                                                                                                    | os Acciones form                                                                                                    | ativas Datos adicio                                                                                                    | nales Cesión derecho cobro                                                                                                    | Confirmación Programa                                                                                                    |                                        |
| Confirmación P                                                                                                    | Programa                                                                                                    |                                                                                                    |                                                                                                    |                                                                                                    |                                        |
| Proceso de cierre                                                                                                    |                                                                                                    |                                                                                                    |                                                                                                    |                                                                                                    |                                        |
| El proceso de certific<br>pulsar el botón `mod                                                                                                    | ación del programa d<br>ificar' para proceder                                                                                                    | de formación ha detecta<br>a su corrección.                                                                                                    | ado errores y/o incidencias, puedo                                                                                                    | e consultar el detalle mediante el botón `Exporta                                                                                                    | ar Excel'. Es necesario                |
| Programa de form                                                                                                    | nación                                                                                                    |                                                                                                    |                                                                                                    |                                                                                                    |                                        |
| 🐠 No se ha o                                                                                                    | comunicado ningún co                                                                                                    | oste, de continuar se li                                                                                                    | quidará a 0 el programa formativo                                                                                                    | ).                                                                                                    |                                        |
| 🐠 Al certifica                                                                                                    | r el programa de for                                                                                                    | mación se quedarán pa                                                                                                    | irticipantes marcados como exces                                                                                                    | 0.                                                                                                    |                                        |
| No se nan<br>pendiente                                                                                                    | de firmar. En la pest                                                                                                    | estionarios de evaluaci<br>aña Cuestionario del gi                                                                                                    | on del plan de formacion. En el be<br>rupo formativo podrá firmar los cu                                                                                                    | oton de Exportar excel se indican los grupos con<br>lestionarios pendientes.                                                                                                    | n algun cuestionario                   |
| 📀 Se recuer                                                                                                    | da que deben grabar                                                                                                    | todos los cuestionarios                                                                                                    | de evaluación que hayan cumplir                                                                                                    | nentado los participantes.                                                                                                    |                                        |
| Acciones                                                                                                    |                                                                                                    |                                                                                                    |                                                                                                    |                                                                                                    |                                        |
| 📀 Accion                                                                                                    | es con advertencias:                                                                                                    | 2                                                                                                    |                                                                                                    |                                                                                                    |                                        |
| Grupos                                                                                                    |                                                                                                    |                                                                                                    |                                                                                                    |                                                                                                    |                                        |
| 🕕 Grupos                                                                                                    | s con error: 20                                                                                                    |                                                                                                    |                                                                                                    |                                                                                                    |                                        |
| 🕕 Grupos                                                                                                    | s con advertencias: 5                                                                                                    | 7                                                                                                    |                                                                                                    |                                                                                                    |                                        |
|                                                                                                    |                                                                                                    |                                                                                                    |                                                                                                    |                                                                                                    |                                        |
| EXPORTAR EXCEL                                                                                                    | $< \square$                                                                                                    |                                                                                                    |                                                                                                    |                                                                                                    |                                        |
|                                                                                                    |                                                                                                    |                                                                                                    |                                                                                                    |                                                                                                    |                                        |
|                                                                                                    |                                                                                                    |                                                                                                    |                                                                                                    |                                                                                                    |                                        |
|                                                                                                    |                                                                                                    |                                                                                                    |                                                                                                    |                                                                                                    |                                        |
|                                                                                                    |                                                                                                    |                                                                                                    |                                                                                                    |                                                                                                    |                                        |
| A                                                                                                    | B C                                                                                                    |                                                                                                    |                                                                                                    | D                                                                                                    |                                        |
| A<br>Nº Acción                                                                                                    | B C Nº Grupo Tipo                                                                                                    | Descripción                                                                                                    |                                                                                                    | D                                                                                                    |                                        |
| A<br>Nº Acción                                                                                                    | B C<br>Nº Grupo Tipo<br>1001 Error                                                                                                    | Descripción<br>Existen participante:                                                                                                    | s donde el dato finalizado/abandono no                                                                                                    | D<br>está indicado.                                                                                                    |                                        |
| A<br>Nº Acción<br>1<br>1                                                                                                    | B C<br>Nº Grupo Tipo<br>1001 Error<br>1001 Advertencia                                                                                                    | Descripción<br>Existen participante:<br>Existen participante:                                                                                                    | s donde el dato finalizado/abandono no<br>s con datos obligatorios no comunicados                                                                                                    | D<br>está indicado.<br>s, de continuar se anularán.                                                                                                    |                                        |
| A<br>Nº Acción<br>1<br>1                                                                                                    | B C<br>Nº Grupo Tipo<br>1001 Error<br>1001 Advertencia<br>1001 Advertencia                                                                                                    | Descripción<br>Existen participante:<br>Existen participante:<br>Se recuerda que de                                                                                                    | s donde el dato finalizado/abandono no<br>s con datos obligatorios no comunicado:<br>ben grabar todos los cuestionarios de e                                                                                                    | D<br>está indicado.<br>5, de continuar se anularán.<br>valuación que hayan cumplimentado los participantes.                                                                                                    |                                        |
| A<br>1<br>1<br>1<br>1<br>1<br>1<br>1<br>1                                                                                                    | B C<br>Nº Grupo Tipo<br>1001 Error<br>1001 Advertencia<br>1001 Advertencia                                                                                                    | Descripción<br>Existen participante:<br>Existen participante:<br>Se recuerda que de<br>Se recuerda que de                                                                                                    | s donde el dato finalizado/abandono no<br>s con datos obligatorios no comunicado:<br>ben grabar todos los cuestionarios de e<br>ben grabar todos los cuestionarios de e                                                                                                    | D<br>está indicado.<br>s, de continuar se anularán.<br>valuación que hayan cumplimentado los participantes.<br>valuación que hayan cumplimentado los participantes.                                                                                                    |                                        |
| A<br>1<br>1<br>1<br>1<br>1<br>1<br>1<br>1<br>1                                                                                                    | B C<br>Nº Grupo Tipo<br>1001 Error<br>1001 Advertencia<br>1001 Advertencia<br>1002 Advertencia<br>1801 Error                                                                                                    | Descripción<br>Existen participante:<br>Existen participante:<br>Se recuerda que de<br>Se recuerda que de<br>Existen participante:                                                                                                    | s donde el dato finalizado/abandono no<br>s con datos obligatorios no comunicado:<br>ben grabar todos los cuestionarios de e<br>ben grabar todos los cuestionarios de e<br>s donde el dato finalizado/abandono no                                                                                                    | D<br>está indicado.<br>6, de continuar se anularán.<br>valuación que hayan cumplimentado los participantes.<br>valuación que hayan cumplimentado los participantes.<br>está indicado.                                                                                                    |                                        |
| A<br>Nº Acción<br>1<br>1<br>1<br>1<br>1<br>1<br>1<br>1<br>1<br>1<br>1                                                                                                    | B C<br>Nº Grupo Tipo<br>1001 Error<br>1001 Advertencia<br>1002 Advertencia<br>1801 Error<br>1801 Advertencia                                                                                                    | Descripción<br>Existen participante:<br>Existen participante:<br>Se recuerda que de<br>Se recuerda que de<br>Existen participante:<br>Existen participante:                                                                                                    | s donde el dato finalizado/abandono no<br>s con datos obligatorios no comunicado:<br>ben grabar todos los cuestionarios de e<br>ben grabar todos los cuestionarios de e<br>s donde el dato finalizado/abandono no<br>s con datos obligatorios no comunicado:                                                                                                    | D<br>está indicado.<br>s, de continuar se anularán.<br>valuación que hayan cumplimentado los participantes.<br>valuación que hayan cumplimentado los participantes.<br>está indicado.<br>;, de continuar se anularán.                                                                                                    |                                        |
| A<br>Nº Acción<br>1<br>1<br>1<br>1<br>1<br>1<br>1<br>1<br>1<br>1<br>1<br>1<br>1                                                                                                    | B         C           № Grupo Tipo         1001 Error           1001 Advertencia         1002 Advertencia           1002 Advertencia         1801 Error           1801 Advertencia         1801 Advertencia                                                                                                    | Descripción<br>Existen participante:<br>Existen participante:<br>Se recuerda que de<br>Existen participante:<br>Existen participante:<br>E grupo no tiene pa                                                                                                    | s donde el dato finalizado/abandono no<br>s con datos obligatorios no comunicado:<br>ben grabar todos los cuestionarios de e<br>ben grabar todos los cuestionarios de e<br>s donde el dato finalizado/abandono no<br>s con datos obligatorios no comunicado:<br>riticipantes válidos ni incidentados.                                                                                                    | D<br>está indicado.<br>s, de continuar se anularán.<br>valuación que hayan cumplimentado los participantes.<br>valuación que hayan cumplimentado los participantes.<br>está indicado.<br>;, de continuar se anularán.                                                                                                    |                                        |
| A<br>Nº Acción<br>1<br>1<br>1<br>1<br>1<br>1<br>1<br>1<br>1<br>1                                                                                                    | B         C           № Grupo Tipo         1001 Error           1001 Advertencia         1002 Advertencia           1002 Advertencia         1801 Error           1801 Advertencia         1801 Advertencia           1801 Advertencia         1801 Advertencia           1801 Advertencia         1801 Advertencia                                                                                                    | Descripción<br>Existen participante:<br>Existen participante:<br>Se recuerda que de<br>Existen participante:<br>Existen participante:<br>El grupo no tiene pa<br>No se han firmado t<br>cuestinorario nandie                                                                                                    | s donde el dato finalizado/abandono no<br>s con datos obligatorios no comunicado:<br>ben grabar todos los cuestionarios de e<br>ben grabar todos los cuestionarios de<br>s donde el dato finalizado/abandono no<br>s con datos obligatorios no comunicado:<br>rrticipantes válidos ni incidentados.<br>odos los cuestionarios de evaluación de<br>te de firmar. En la nestrála Cuestionario                                                                                                    | D<br>está indicado.<br>s, de continuar se anularán.<br>valuación que hayan cumplimentado los participantes.<br>valuación que hayan cumplimentado los participantes.<br>está indicado.<br>s, de continuar se anularán.<br>I plan de formación. En el botón de Exportar excel se in<br>o del arguno formativo podrá firmar los questionacion po                                                                                                    | dican los grupos con al                |
| A<br>Nº Acción<br>1<br>1<br>1<br>1<br>1<br>1<br>1<br>1<br>1<br>1<br>1                                                                                                    | B         C           № Grupo Tipo         1001 Error           1001 Advertencia         1002 Advertencia           1001 Advertencia         1801 Error           1801 Advertencia         1801 Advertencia           1801 Advertencia         1801 Advertencia           1801 Advertencia         1801 Advertencia           1801 Advertencia         1801 Advertencia                                                                                                    | Descripción<br>Existen participante:<br>Existen participante:<br>Se recuerda que de<br>Existen participante:<br>Existen participante:<br>El grupo no tiene pa<br>No se han firmado t<br>cuestionario pendier<br>Se recuerda que de                                                                                                    | s donde el dato finalizado/abandono no<br>s con datos obligatorios no comunicado:<br>ben grabar todos los cuestionarios de e<br>ben grabar todos los cuestionarios de e<br>s donde el dato finalizado/abandono no<br>s con datos obligatorios no comunicado:<br>rrticipantes válidos ni incidentados.<br>odos los cuestionarios de evaluación de<br>nte de firmar. En la pestaña Cuestionarios de<br>ben grabar todos los cuestionarios de e                                                                                                    | D<br>está indicado.<br>s, de continuar se anularán.<br>valuación que hayan cumplimentado los participantes.<br>valuación que hayan cumplimentado los participantes.<br>está indicado.<br>s, de continuar se anularán.<br>I plan de formación. En el botón de Exportar excel se in<br>o del grupo formativo podrá firmar los cuestionarios pe<br>valuación que hayan cumplimentado los participantes.                                                                                                    | idican los grupos con alı<br>ndientes. |
| A<br>Nº Acción<br>1<br>1<br>1<br>1<br>1<br>1<br>1<br>1<br>1<br>1<br>1<br>1<br>1                                                                                                    | B         C           № Grupo Tipo         1001 Error           1001 Advertencia         1002 Advertencia           1002 Advertencia         1801 Error           1801 Advertencia         1801 Advertencia           1801 Advertencia         1801 Advertencia           1801 Advertencia         1801 Advertencia           1801 Advertencia         1801 Advertencia           1801 Advertencia         1801 Advertencia                                                                                                    | Descripción<br>Existen participante:<br>Existen participante:<br>Se recuerda que de<br>Existen participante:<br>Existen participante:<br>El grupo no tiene pa<br>No se han firmado t<br>cuestionario pendier<br>Se recuerda que de<br>Se recuerda que de                                                                                                    | s donde el dato finalizado/abandono no<br>s con datos obligatorios no comunicado:<br>ben grabar todos los cuestionarios de e<br>ben grabar todos los cuestionarios de e<br>s donde el dato finalizado/abandono no<br>s con datos obligatorios no comunicado:<br>riticipantes válidos ni incidentados.<br>odos los cuestionarios de evaluación de<br>te de firmar. En la pestaña Cuestionario<br>ben grabar todos los cuestionarios de e<br>ben grabar todos los cuestionarios de e                                                                                                    | D<br>está indicado.<br>;, de continuar se anularán.<br>valuación que hayan cumplimentado los participantes.<br>valuación que hayan cumplimentado los participantes.<br>está indicado.<br>;, de continuar se anularán.<br>I plan de formación. En el botón de Exportar excel se in<br>o del grupo formativo podrá firmar los cuestionarios pe<br>valuación que hayan cumplimentado los participantes.                                                                                                    | dican los grupos con alg<br>ndientes.  |
| A<br>Nº Acción<br>1<br>1<br>1<br>1<br>1<br>1<br>1<br>1<br>1<br>1<br>1<br>1<br>1<br>1                                                                                                    | B         C           № Grupo Tipo         1001 Error           1001 Advertencia         1002 Advertencia           1002 Advertencia         1801 Advertencia           1801 Advertencia         1801 Advertencia           1801 Advertencia         2001 Advertencia           2001 Advertencia         2002 Advertencia                                                                                                    | Descripción<br>Existen participante:<br>Existen participante:<br>Se recuerda que de<br>Existen participante:<br>Existen participante:<br>El grupo no tiene pa<br>No se han firmado t<br>cuestionario pendier<br>Se recuerda que de<br>Se recuerda que de                                                                                                    | s donde el dato finalizado/abandono no<br>s con datos obligatorios no comunicado:<br>ben grabar todos los cuestionarios de e<br>ben grabar todos los cuestionarios de e<br>s donde el dato finalizado/abandono no<br>s con datos obligatorios no comunicado:<br>rticipantes válidos ni incidentados.<br>odos los cuestionarios de evaluación de<br>te de firmar. En la pestaña Cuestionario<br>ben grabar todos los cuestionarios de e<br>ben grabar todos los cuestionarios de e<br>ben grabar todos los cuestionarios de e                                                                                                    | D<br>está indicado.<br>;, de continuar se anularán.<br>valuación que hayan cumplimentado los participantes.<br>está indicado.<br>;, de continuar se anularán.<br>I plan de formación. En el botón de Exportar excel se in<br>o del grupo formativo podrá firmar los cuestionarios pe<br>valuación que hayan cumplimentado los participantes.<br>valuación que hayan cumplimentado los participantes.                                                                                                    | dican los grupos con al<br>ndientes.   |
| A<br>Nº Acción<br>1<br>1<br>1<br>1<br>1<br>1<br>1<br>1<br>1<br>1<br>1<br>1<br>1<br>1<br>1<br>1                                                                                                    | B         C           № Grupo Tipo         1001 Error           1001 Advertencia         1002 Advertencia           1002 Advertencia         1801 Error           1801 Advertencia         1801 Advertencia           1801 Advertencia         1801 Advertencia           1801 Advertencia         2001 Advertencia           2001 Advertencia         2003 Advertencia                                                                                                    | Descripción<br>Existen participante:<br>Existen participante:<br>Se recuerda que de<br>Existen participante:<br>Existen participante:<br>Existen participante:<br>El grupo no tiene pa<br>No se han firmado t<br>cuestionario pendier<br>Se recuerda que de<br>Se recuerda que de<br>Se recuerda que de                                                                                                    | s donde el dato finalizado/abandono no<br>s con datos obligatorios no comunicado:<br>ben grabar todos los cuestionarios de e<br>ben grabar todos los cuestionarios de e<br>s donde el dato finalizado/abandono no<br>s con datos obligatorios no comunicado:<br>rrticipantes válidos ni incidentados.<br>odos los cuestionarios de evaluación de<br>te de firmar. En la pestaña Cuestionario<br>ben grabar todos los cuestionarios de e<br>ben grabar todos los cuestionarios de e<br>ben grabar todos los cuestionarios de e<br>ben grabar todos los cuestionarios de e                                                                                                    | D<br>está indicado.<br>, de continuar se anularán.<br>valuación que hayan cumplimentado los participantes.<br>valuación que hayan cumplimentado los participantes.<br>está indicado.<br>, de continuar se anularán.<br>I plan de formación. En el botón de Exportar excel se in<br>o del grupo formativo podrá firmar los cuestionarios per<br>valuación que hayan cumplimentado los participantes.<br>valuación que hayan cumplimentado los participantes.<br>valuación que hayan cumplimentado los participantes.                                                                                                    | dican los grupos con al<br>ndientes.   |
| A<br>Nº Acción<br>1<br>1<br>1<br>1<br>1<br>1<br>1<br>1<br>1<br>1<br>1<br>1<br>1<br>1<br>1<br>1<br>1<br>1<br>1                                                                                           | B         C           № Grupo Tipo         1001 Error           1001 Advertencia         1001 Advertencia           1002 Advertencia         1801 Error           1801 Advertencia         1801 Advertencia           1801 Advertencia         1801 Advertencia           1801 Advertencia         2001 Advertencia           2001 Advertencia         2002 Advertencia           2003 Advertencia         2004 Advertencia                                                                                                    | Descripción<br>Existen participante:<br>Existen participante:<br>Se recuerda que de<br>Existen participante:<br>Existen participante:<br>El grupo no tiene pa<br>No se han firmado t<br>cuestionario pendier<br>Se recuerda que de<br>Se recuerda que de<br>Se recuerda que de<br>Existen participante:                                                                                                    | s donde el dato finalizado/abandono no<br>s con datos obligatorios no comunicado:<br>ben grabar todos los cuestionarios de e<br>ben grabar todos los cuestionarios de e<br>s donde el dato finalizado/abandono no<br>s con datos obligatorios no comunicado:<br>riticipantes válidos ni incidentados.<br>odos los cuestionarios de evaluación de<br>te de firmar. En la pestaña Cuestionario<br>ben grabar todos los cuestionarios de e<br>ben grabar todos los cuestionarios de e<br>ben grabar todos los cuestionarios de e<br>s con datos obligatorios no comunicado:                                                                                                    | D<br>está indicado.<br>s, de continuar se anularán.<br>valuación que hayan cumplimentado los participantes.<br>valuación que hayan cumplimentado los participantes.<br>está indicado.<br>s, de continuar se anularán.<br>I plan de formación. En el botón de Exportar excel se in<br>o del grupo formativo podrá firmar los cuestionarios pe<br>valuación que hayan cumplimentado los participantes.<br>valuación que hayan cumplimentado los participantes.<br>valuación que hayan cumplimentado los participantes.<br>valuación que hayan cumplimentado los participantes.<br>s, de continuar se anularán.                                                                                                    | dican los grupos con al<br>ndientes.   |
| A<br>Nº Acción<br>1<br>1<br>1<br>1<br>1<br>1<br>1<br>1<br>1<br>1<br>1<br>1<br>1                                                                                                    | B         C           № Grupo Tipo         1001           1001 Error         1001 Advertencia           1001 Advertencia         1002 Advertencia           1801 Advertencia         1801 Advertencia           1801 Advertencia         1801 Advertencia           1801 Advertencia         2001 Advertencia           1801 Advertencia         2001 Advertencia           2002 Advertencia         2002 Advertencia           2004 Advertencia         2004 Advertencia                                                                                                    | Descripción<br>Existen participante:<br>Existen participante:<br>Se recuerda que de<br>Existen participante:<br>Existen participante:<br>El grupo no tiene pa<br>No se han firmado t<br>cuestionario pendier<br>Se recuerda que de<br>Se recuerda que de<br>Se recuerda que de<br>Existen participante:<br>Se recuerda que de                                                                                                    | s donde el dato finalizado/abandono no<br>s con datos obligatorios no comunicado:<br>ben grabar todos los cuestionarios de e<br>ben grabar todos los cuestionarios de e<br>s donde el dato finalizado/abandono no<br>s con datos obligatorios no comunicado:<br>ritcipantes válidos ni incidentados.<br>odos los cuestionarios de evaluación de<br>te de firmar. En la pestaña Cuestionario<br>ben grabar todos los cuestionarios de e<br>ben grabar todos los cuestionarios de e<br>ben grabar todos los cuestionarios de e<br>s con datos obligatorios no comunicado:<br>todos los cuestionarios de e                                                                                                    | D<br>está indicado.<br>s, de continuar se anularán.<br>valuación que hayan cumplimentado los participantes.<br>valuación que hayan cumplimentado los participantes.<br>está indicado.<br>s, de continuar se anularán.<br>I plan de formación. En el botón de Exportar excel se in<br>o del grupo formativo podrá firmar los cuestionarios pe<br>valuación que hayan cumplimentado los participantes.<br>valuación que hayan cumplimentado los participantes.<br>valuación que hayan cumplimentado los participantes.<br>, de continuar se anularán.                                                                                                    | dican los grupos con al<br>ndientes.   |
| A<br>Nº Acción<br>1<br>1<br>1<br>1<br>1<br>1<br>1<br>1<br>1<br>1<br>1<br>1<br>1                                                                                                    | B         C           № Grupo Tipo         1001           1001 Error         1001 Advertencia           1001 Advertencia         1002 Advertencia           1801 Error         1801 Advertencia           1801 Advertencia         1801 Advertencia           1801 Advertencia         2001 Advertencia           1801 Advertencia         2001 Advertencia           2002 Advertencia         2002 Advertencia           2003 Advertencia         2004 Advertencia           2004 Advertencia         2004 Advertencia           2004 Advertencia         2004 Advertencia                                                                                                    | Descripción<br>Existen participante:<br>Existen participante:<br>Se recuerda que de<br>Existen participante:<br>Existen participante:<br>El grupo no tiene pa<br>No se han firmado t<br>cuestionario pendier<br>Se recuerda que de<br>Se recuerda que de<br>Se recuerda que de<br>Existen participante:<br>Se recuerda que de<br>Existen participante:                                                                                                    | s donde el dato finalizado/abandono no<br>s con datos obligatorios no comunicado:<br>ben grabar todos los cuestionarios de el<br>ben grabar todos los cuestionarios de el<br>s donde el dato finalizado/abandono no<br>s con datos obligatorios no comunicado:<br>riticipantes válidos ni incidentados.<br>dols los cuestionarios de evaluación de<br>ta de firmar. En la pestaña Cuestionario<br>ben grabar todos los cuestionarios de el<br>ben grabar todos los cuestionarios de e<br>ben grabar todos los cuestionarios de e<br>s con datos obligatorios no comunicado:<br>ben grabar todos los cuestionarios de el<br>s con datos obligatorios no comunicado:<br>ben grabar todos los cuestionarios de el<br>s donde el dato finalizado/abandono no                                                                                                    | D<br>está indicado.<br>s, de continuar se anularán.<br>valuación que hayan cumplimentado los participantes.<br>valuación que hayan cumplimentado los participantes.<br>está indicado.<br>s, de continuar se anularán.<br>I plan de formación. En el botón de Exportar excel se in<br>o del grupo formativo podrá firmar los cuestionarios pe<br>valuación que hayan cumplimentado los participantes.<br>valuación que hayan cumplimentado los participantes.<br>valuación que hayan cumplimentado los participantes.<br>s, de continuar se anularán.                                                                                                    | idican los grupos con alq<br>ndientes. |
| A<br>Nº Acción<br>1<br>1<br>1<br>1<br>1<br>1<br>1<br>1<br>1<br>1<br>1<br>1<br>1<br>1<br>1<br>1<br>1<br>1<br>1                                                                                           | B         C           № Grupo Tipo         1001           1001 Error         1001 Advertencia           1001 Advertencia         1002 Advertencia           1801 Advertencia         1801 Advertencia           1801 Advertencia         1801 Advertencia           1801 Advertencia         1801 Advertencia           1801 Advertencia         2001 Advertencia           2002 Advertencia         2003 Advertencia           2004 Advertencia         2004 Advertencia           1 Error         1 Advertencia                                                                                                    | Descripción<br>Existen participante:<br>Existen participante:<br>Se recuerda que de<br>Existen participante:<br>Existen participante:<br>El grupo no tiene pa<br>No se han firmado t<br>cuestionario pendie:<br>Se recuerda que de<br>Se recuerda que de<br>Se recuerda que de<br>Existen participante:<br>Se recuerda que de<br>Existen participante:<br>Existen participante:<br>Existen participante:                                                                                                    | s donde el dato finalizado/abandono no<br>s con datos obligatorios no comunicado:<br>ben grabar todos los cuestionarios de el<br>ben grabar todos los cuestionarios de el<br>s donde el dato finalizado/abandono no<br>s con datos obligatorios no comunicado:<br>rrticipantes válidos ni incidentados.<br>odos los cuestionarios de evaluación de<br>te de firmar. En la pestaña Cuestionario<br>ben grabar todos los cuestionarios de e<br>ben grabar todos los cuestionarios de e<br>ben grabar todos los cuestionarios de e<br>ben grabar todos los cuestionarios de e<br>ben grabar todos los cuestionarios de e<br>s con datos obligatorios no comunicado:<br>ben grabar todos los cuestionarios de e<br>s donde el dato finalizado/abandono no<br>s con datos obligatorios no comunicado:                                                                                                    | D<br>está indicado.<br>s, de continuar se anularán.<br>valuación que hayan cumplimentado los participantes.<br>valuación que hayan cumplimentado los participantes.<br>está indicado.<br>s, de continuar se anularán.<br>I plan de formación. En el botón de Exportar excel se in<br>o del grupo formativo podrá firmar los cuestionarios pe<br>valuación que hayan cumplimentado los participantes.<br>valuación que hayan cumplimentado los participantes.<br>valuación que hayan cumplimentado los participantes.<br>s, de continuar se anularán.<br>está indicado.<br>s, de continuar se anularán.                                                                                                    | idican los grupos con alı<br>ndientes. |
| A<br>Nº Acción<br>1<br>1<br>1<br>1<br>1<br>1<br>1<br>1<br>1<br>1<br>1<br>1<br>1                                                                                                    | B         C           № Grupo         Tipo           1001         Error           1001         Advertencia           1002         Advertencia           1801         Advertencia           1801         Advertencia           1801         Advertencia           1801         Advertencia           1801         Advertencia           2001         Advertencia           2002         Advertencia           2003         Advertencia           2004         Advertencia           1         Error           1         Advertencia           1         Error                                                                                                    | Descripción<br>Existen participante:<br>Existen participante:<br>Se recuerda que de<br>Existen participante:<br>Existen participante:<br>El grupo no tiene pa<br>No se han firmado t<br>cuestionario pendier<br>Se recuerda que de<br>Se recuerda que de<br>Se recuerda que de<br>Existen participante:<br>Se recuerda que de<br>Existen participante:<br>Se recuerda que de<br>Existen participante:<br>Existen participante:                                                                                                    | s donde el dato finalizado/abandono no<br>s con datos obligatorios no comunicado:<br>ben grabar todos los cuestionarios de e<br>ben grabar todos los cuestionarios de e<br>s donde el dato finalizado/abandono no<br>s con datos obligatorios no comunicado:<br>rrticipantes válidos ni incidentados.<br>odos los cuestionarios de evaluación de<br>nte de firmar. En la pestaña Cuestionario<br>ben grabar todos los cuestionarios de e<br>ben grabar todos los cuestionarios de e<br>ben grabar todos los cuestionarios de e<br>ben grabar todos los cuestionarios de e<br>s con datos obligatorios no comunicado:<br>ben grabar todos los cuestionarios de e<br>s con datos obligatorios no comunicado:<br>ben grabar todos los cuestionarios de e<br>s donde el dato finalizado/abandono no<br>s con datos obligatorios no comunicado:<br>ben grabar todos los cuestionarios de e                                                                                                    | D está indicado. s, de continuar se anularán. valuación que hayan cumplimentado los participantes. valuación que hayan cumplimentado los participantes. está indicado. s, de continuar se anularán. I plan de formación. En el botón de Exportar excel se in o del grupo formativo podrá firmar los cuestionarios pe valuación que hayan cumplimentado los participantes. valuación que hayan cumplimentado los participantes. valuación que hayan cumplimentado los participantes. s, de continuar se anularán. valuación que hayan cumplimentado los participantes. s, de continuar se anularán. valuación que hayan cumplimentado los participantes. s, de continuar se anularán. valuación que hayan cumplimentado los participantes. valuación que hayan cumplimentado los participantes. valuación que hayan cumplimentado los participantes. valuación que hayan cumplimentado los participantes. valuación que hayan cumplimentado los participantes.                                                                                                    | idican los grupos con alı<br>ndientes. |
| A<br>Nº Acción<br>1<br>1<br>1<br>1<br>1<br>1<br>1<br>1<br>1<br>1<br>1<br>1<br>1                                                                                                    | B         C           № Grupo         Tipo           1001         Error           1001         Advertencia           1002         Advertencia           1001         Advertencia           1801         Error           1801         Advertencia           1801         Advertencia           1801         Advertencia           1801         Advertencia           2002         Advertencia           2003         Advertencia           2004         Advertencia           2004         Advertencia           1         Error           1         Advertencia           1         Advertencia           1         Advertencia           1         Advertencia           1         Advertencia           1         Advertencia           1         Advertencia           1         Advertencia           1         Advertencia           1         Advertencia                                                                                                    | Descripción<br>Existen participante:<br>Existen participante:<br>Se recuerda que de<br>Existen participante:<br>Existen participante:<br>El grupo no tiene pa<br>No se han firmado t<br>cuestionario pendier<br>Se recuerda que de<br>Se recuerda que de<br>Se recuerda que de<br>Existen participante:<br>Se recuerda que de<br>Existen participante:<br>Existen participante:<br>Se recuerda que de<br>Existen participante:                                                                                                    | s donde el dato finalizado/abandono no<br>s con datos obligatorios no comunicado:<br>ben grabar todos los cuestionarios de e<br>ben grabar todos los cuestionarios de e<br>s donde el dato finalizado/abandono no<br>s con datos obligatorios no comunicado:<br>rrticipantes válidos ni incidentados.<br>odos los cuestionarios de evaluación de<br>nte de firmar. En la pestaña Cuestionarios<br>ben grabar todos los cuestionarios de e<br>ben grabar todos los cuestionarios de e<br>ben grabar todos los cuestionarios de e<br>ben grabar todos los cuestionarios de e<br>s con datos obligatorios no comunicado:<br>ben grabar todos los cuestionarios de e<br>s con datos obligatorios no comunicado:<br>ben grabar todos los cuestionarios de e<br>s donde el dato finalizado/abandono no<br>s con datos los cuestionarios de e<br>s donde el dato finalizado/abandono no                                                                                                    | D<br>está indicado.<br>;, de continuar se anularán.<br>valuación que hayan cumplimentado los participantes.<br>valuación que hayan cumplimentado los participantes.<br>está indicado.<br>;, de continuar se anularán.<br>I plan de formación. En el botón de Exportar excel se in<br>o del grupo formativo podrá firmar los cuestionarios pe<br>valuación que hayan cumplimentado los participantes.<br>valuación que hayan cumplimentado los participantes.<br>valuación que hayan cumplimentado los participantes.<br>valuación que hayan cumplimentado los participantes.<br>;, de continuar se anularán.<br>valuación que hayan cumplimentado los participantes.<br>;, de continuar se anularán.<br>valuación que hayan cumplimentado los participantes.<br>;, de continuar se anularán.<br>valuación que hayan cumplimentado los participantes.<br>;, de continuar se anularán.                                                                                                    | dican los grupos con alç<br>ndientes.  |
| A<br>Nº Acción<br>1<br>1<br>1<br>1<br>1<br>1<br>1<br>1<br>1<br>1<br>1<br>1<br>1                                                                                                    | B         C           № Grupo         Tipo           1001         Error           1001         Advertencia           1002         Advertencia           1001         Advertencia           1801         Error           1801         Advertencia           1801         Advertencia           1801         Advertencia           1801         Advertencia           2002         Advertencia           2003         Advertencia           2004         Advertencia           1         Error           1         Advertencia           1001         Error           1         Advertencia           1001         Error           1         Advertencia           1001         Error                                                                                                    | Descripción<br>Existen participante:<br>Existen participante:<br>Se recuerda que de<br>Existen participante:<br>Existen participante:<br>El grupo no tiene pa<br>No se han firmado t<br>cuestionario pendier<br>Se recuerda que de<br>Se recuerda que de<br>Se recuerda que de<br>Existen participante:<br>Se recuerda que de<br>Existen participante:<br>Se recuerda que de<br>Existen participante:<br>Se recuerda que de<br>Existen participante:<br>Se recuerda que de<br>Existen participante:                                                                                                    | s donde el dato finalizado/abandono no<br>s con datos obligatorios no comunicado:<br>ben grabar todos los cuestionarios de e<br>ben grabar todos los cuestionarios de e<br>s donde el dato finalizado/abandono no<br>s con datos obligatorios no comunicado:<br>ritcipantes válidos ni incidentados.<br>odos los cuestionarios de evaluación de<br>rte de firmar. En la pestaña Cuestionarios<br>den grabar todos los cuestionarios de e<br>ben grabar todos los cuestionarios de e<br>ben grabar todos los cuestionarios de e<br>ben grabar todos los cuestionarios de e<br>s con datos obligatorios no comunicado:<br>ben grabar todos los cuestionarios de e<br>s con datos obligatorios no comunicado:<br>ben grabar todos los cuestionarios de e<br>s donde el dato finalizado/abandono no<br>s con datos obligatorios no comunicado:<br>ben grabar todos los cuestionarios de e<br>s donde el dato finalizado/abandono no<br>s con datos obligatorios no comunicado:                                                                                                    | D<br>está indicado.<br>;, de continuar se anularán.<br>valuación que hayan cumplimentado los participantes.<br>valuación que hayan cumplimentado los participantes.<br>está indicado.<br>;, de continuar se anularán.<br>I plan de formación. En el botón de Exportar excel se in<br>o del grupo formativo podrá firmar los cuestionarios pe<br>valuación que hayan cumplimentado los participantes.<br>valuación que hayan cumplimentado los participantes.<br>valuación que hayan cumplimentado los participantes.<br>valuación que hayan cumplimentado los participantes.<br>;, de continuar se anularán.<br>valuación que hayan cumplimentado los participantes.<br>;, de continuar se anularán.<br>valuación que hayan cumplimentado los participantes.<br>está indicado.<br>;, de continuar se anularán.<br>valuación que hayan cumplimentado los participantes.<br>está indicado.                                                                                                    | dican los grupos con alç<br>ndientes.  |
| A<br>Nº Acción<br>1<br>1<br>1<br>1<br>1<br>1<br>1<br>1<br>1<br>1<br>1<br>1<br>1<br>2<br>2<br>2<br>2<br>2<br>2                                                                                           | B         C           № Grupo         Tipo           1001         Error           1001         Advertencia           1002         Advertencia           1001         Advertencia           1801         Error           1801         Advertencia           1801         Advertencia           1801         Advertencia           2001         Advertencia           2002         Advertencia           2003         Advertencia           2004         Advertencia           1         Error           1         Advertencia           1001         Error           1         Advertencia           1001         Error           1         Advertencia           1001         Error           1001         Advertencia           1001         Advertencia                                                                                                    | Descripción<br>Existen participante:<br>Existen participante:<br>Se recuerda que de<br>Existen participante:<br>Existen participante:<br>Existen participante:<br>El grupo no tiene pa<br>No se han firmado t<br>cuestionario pendier<br>Se recuerda que de<br>Se recuerda que de<br>Se recuerda que de<br>Existen participante:<br>Se recuerda que de<br>Existen participante:<br>Se recuerda que de<br>Existen participante:<br>Se recuerda que de<br>Existen participante:<br>Se recuerda que de<br>Existen participante:<br>Se recuerda que de                                                                                                    | s donde el dato finalizado/abandono no<br>s con datos obligatorios no comunicado:<br>ben grabar todos los cuestionarios de e<br>ben grabar todos los cuestionarios de e<br>s donde el dato finalizado/abandono no<br>s con datos obligatorios no comunicado:<br>riticipantes válidos ni incidentados.<br>odos los cuestionarios de evaluación de<br>te de firmar. En la pestaña Cuestionarios<br>ben grabar todos los cuestionarios de e<br>ben grabar todos los cuestionarios de e<br>ben grabar todos los cuestionarios de e<br>ben grabar todos los cuestionarios de e<br>ben grabar todos los cuestionarios de e<br>s con datos obligatorios no comunicado:<br>ben grabar todos los cuestionarios de e<br>s donde el dato finalizado/abandono no<br>s con datos obligatorios no comunicado:<br>ben grabar todos los cuestionarios de e<br>s donde el dato finalizado/abandono no<br>s con datos obligatorios no comunicado:<br>ben grabar todos los cuestionarios de e<br>s donde el dato finalizado/abandono no                                                                                                    | D<br>está indicado.<br>;, de continuar se anularán.<br>valuación que hayan cumplimentado los participantes.<br>valuación que hayan cumplimentado los participantes.<br>está indicado.<br>;, de continuar se anularán.<br>I plan de formación. En el botón de Exportar excel se in<br>o del grupo formativo podrá firmar los cuestionarios pe<br>valuación que hayan cumplimentado los participantes.<br>valuación que hayan cumplimentado los participantes.<br>valuación que hayan cumplimentado los participantes.<br>valuación que hayan cumplimentado los participantes.<br>valuación que hayan cumplimentado los participantes.<br>está indicado.<br>;, de continuar se anularán.<br>valuación que hayan cumplimentado los participantes.<br>está indicado.<br>;, de continuar se anularán.<br>valuación que hayan cumplimentado los participantes.<br>está indicado.<br>;, de continuar se anularán.<br>valuación que hayan cumplimentado los participantes.                                                                                                    | dican los grupos con alg<br>ndientes.  |
| A<br>Nº Acción<br>1<br>1<br>1<br>1<br>1<br>1<br>1<br>1<br>1<br>1<br>1<br>1<br>1                                                                                                    | B         C           № Grupo         Tipo           1001         Error           1001         Advertencia           1002         Advertencia           1001         Advertencia           1801         Advertencia           1801         Advertencia           1801         Advertencia           1801         Advertencia           1801         Advertencia           2002         Advertencia           2003         Advertencia           2004         Advertencia           2004         Advertencia           1         Error           1         Advertencia           1001         Error           1001         Advertencia           1001         Advertencia           1001         Advertencia           1001         Advertencia           1001         Advertencia           1001         Advertencia           1001         Advertencia           1001         Advertencia           1001         Advertencia                                                                                                    | Descripción<br>Existen participante:<br>Existen participante:<br>Se recuerda que de<br>Existen participante:<br>Existen participante:<br>Existen participante:<br>El grupo no tiene pa<br>No se han firmado ti<br>cuestionario pendier<br>Se recuerda que de<br>Se recuerda que de<br>Se recuerda que de<br>Existen participante:<br>Se recuerda que de<br>Existen participante:<br>Se recuerda que de<br>Existen participante:<br>Se recuerda que de<br>Existen participante:<br>Se recuerda que de<br>Existen participante:<br>Se recuerda que de<br>Existen participante:<br>Se recuerda que de                                                                                                    | s donde el dato finalizado/abandono no<br>s con datos obligatorios no comunicado:<br>ben grabar todos los cuestionarios de e<br>ben grabar todos los cuestionarios de e<br>s donde el dato finalizado/abandono no<br>s con datos obligatorios no comunicado:<br>riticipantes válidos ni incidentados.<br>odos los cuestionarios de evaluación de<br>te de firmar. En la pestaña Cuestionarios<br>ben grabar todos los cuestionarios de e<br>ben grabar todos los cuestionarios de e<br>ben grabar todos los cuestionarios de e<br>ben grabar todos los cuestionarios de e<br>s con datos obligatorios no comunicado:<br>ben grabar todos los cuestionarios de e<br>s s donde el dato finalizado/abandono no<br>s con datos obligatorios no comunicado:<br>ben grabar todos los cuestionarios de e<br>s donde el dato finalizado/abandono no<br>s con datos obligatorios no comunicado:<br>ben grabar todos los cuestionarios de e<br>s donde el dato finalizado/abandono no<br>s con datos obligatorios no comunicado:<br>ben grabar todos los cuestionarios de e<br>s donde el dato finalizado/abandono no                                                                                                    | D<br>está indicado.<br>;, de continuar se anularán.<br>valuación que hayan cumplimentado los participantes.<br>está indicado.<br>;, de continuar se anularán.<br>I plan de formación. En el botón de Exportar excel se in<br>o del grupo formativo podrá firmar los cuestionarios pe<br>valuación que hayan cumplimentado los participantes.<br>valuación que hayan cumplimentado los participantes.<br>valuación que hayan cumplimentado los participantes.<br>valuación que hayan cumplimentado los participantes.<br>valuación que hayan cumplimentado los participantes.<br>está indicado.<br>;, de continuar se anularán.<br>valuación que hayan cumplimentado los participantes.<br>;, de continuar se anularán.<br>valuación que hayan cumplimentado los participantes.<br>;, de continuar se anularán.<br>valuación que hayan cumplimentado los participantes.<br>;, de continuar se anularán.<br>valuación que hayan cumplimentado los participantes.<br>; de continuar se anularán.<br>valuación que hayan cumplimentado los participantes.<br>; de continuar se anularán.                                                                                                    | dican los grupos con alç<br>ndientes.  |
| A<br>Nº Acción<br>1<br>1<br>1<br>1<br>1<br>1<br>1<br>1<br>1<br>1<br>1<br>1<br>1<br>1<br>2<br>2<br>2<br>2<br>2                                                                                           | B         C           № Grupo         Tipo           1001         Error           1001         Advertencia           1002         Advertencia           1001         Advertencia           1002         Advertencia           1801         Advertencia           1801         Advertencia           1801         Advertencia           2001         Advertencia           2002         Advertencia           2004         Advertencia           2004         Advertencia           2005         Advertencia           1         Error           1         Advertencia           1001         Error           1         Advertencia           1001         Error           1         Advertencia           1001         Advertencia           1001         Error           1001         Advertencia           1001         Advertencia           1001         Advertencia           1001         Advertencia           1001         Advertencia           1001         Advertencia           1001         Advertencia                                                                                                    | Descripción<br>Existen participante:<br>Existen participante:<br>Se recuerda que de<br>Existen participante:<br>Existen participante:<br>Existen participante:<br>El grupo no tiene pa<br>No se han firmado t<br>cuestionario pendier<br>Se recuerda que de<br>Se recuerda que de<br>Se recuerda que de<br>Existen participante:<br>Se recuerda que de<br>Existen participante:<br>Se recuerda que de<br>Existen participante:<br>Se recuerda que de<br>Existen participante:<br>Se recuerda que de<br>Existen participante:<br>Se recuerda que de<br>Existen participante:<br>Se recuerda que de<br>Existen participante:<br>Se recuerda que de<br>Existen participante:                                                                                                    | s donde el dato finalizado/abandono no<br>s con datos obligatorios no comunicado:<br>ben grabar todos los cuestionarios de e<br>ben grabar todos los cuestionarios de e<br>s donde el dato finalizado/abandono no<br>s con datos obligatorios no comunicado:<br>riticipantes válidos ni incidentados.<br>odos los cuestionarios de evaluación de<br>te de firmar. En la pestaña Cuestionario<br>ben grabar todos los cuestionarios de e<br>ben grabar todos los cuestionarios de e<br>ben grabar todos los cuestionarios de e<br>ben grabar todos los cuestionarios de e<br>ben grabar todos los cuestionarios de e<br>s con datos obligatorios no comunicado:<br>ben grabar todos los cuestionarios de e<br>s donde el dato finalizado/abandono no<br>s con datos obligatorios no comunicado:<br>ben grabar todos los cuestionarios de e<br>s donde el dato finalizado/abandono no<br>s con datos obligatorios no comunicado:<br>ben grabar todos los cuestionarios de e<br>s donde el dato finalizado/abandono no<br>s con datos obligatorios no comunicado:<br>ben grabar todos los cuestionarios de e<br>s donde el dato finalizado/abandono no<br>s con datos obligatorios no comunicado:<br>ben grabar todos los cuestionarios de e<br>ben grabar todos los cuestionarios de e | D<br>está indicado.<br>a, de continuar se anularán.<br>valuación que hayan cumplimentado los participantes.<br>valuación que hayan cumplimentado los participantes.<br>está indicado.<br>a, de continuar se anularán.<br>I plan de formación. En el botón de Exportar excel se in<br>o del grupo formativo podrá firmar los cuestionarios per<br>valuación que hayan cumplimentado los participantes.<br>valuación que hayan cumplimentado los participantes.<br>valuación que hayan cumplimentado los participantes.<br>valuación que hayan cumplimentado los participantes.<br>(a de continuar se anularán.<br>valuación que hayan cumplimentado los participantes.<br>está indicado.<br>a, de continuar se anularán.<br>valuación que hayan cumplimentado los participantes.<br>está indicado.<br>a, de continuar se anularán.<br>valuación que hayan cumplimentado los participantes.<br>está indicado.<br>a, de continuar se anularán.<br>valuación que hayan cumplimentado los participantes.<br>está indicado.<br>b, de continuar se anularán.<br>culuación que hayan cumplimentado los participantes.<br>está indicado.<br>contexto de hayan cumplimentado los participantes.<br>está indicado.<br>contexto de hayan cumplimentado los participantes.<br>está indicado.<br>contexto de hayan cumplimentado los participantes.<br>está indicado.                                                                                                    | dican los grupos con al <sub>i</sub>   |
| A<br>Nº Acción<br>1<br>1<br>1<br>1<br>1<br>1<br>1<br>1<br>1<br>1<br>1<br>1<br>1<br>1<br>1<br>1<br>1<br>2<br>2<br>2<br>2<br>2<br>2<br>2<br>2<br>2<br>2<br>2<br>2<br>2<br>2<br>2<br>2<br>2<br>2<br>2<br>2 | B         C           № Grupo         Tipo           1001         Error           1001         Advertencia           1002         Advertencia           1001         Advertencia           1002         Advertencia           1801         Advertencia           1801         Advertencia           1801         Advertencia           2001         Advertencia           2002         Advertencia           2003         Advertencia           2004         Advertencia           2005         Advertencia           2006         Advertencia           2007         Advertencia           2008         Advertencia           2009         Advertencia           2001         Advertencia           1001         Error           1001         Advertencia           1001         Advertencia           1001         Advertencia           1001         Advertencia           1001         Advertencia           1001         Advertencia           1001         Advertencia           1001         Advertencia           1001 <td< td=""><td>Descripción<br/>Existen participante:<br/>Existen participante:<br/>Se recuerda que de<br/>Existen participante:<br/>Existen participante:<br/>Existen participante:<br/>El grupo no tiene pa<br/>No se han firmado t<br/>cuestionario pendier<br/>Se recuerda que de<br/>Se recuerda que de<br/>Se recuerda que de<br/>Existen participante:<br/>Existen participante:<br/>Existen participante:<br/>Se recuerda que de<br/>Existen participante:<br/>Se recuerda que de<br/>Existen participante:<br/>Se recuerda que de<br/>Existen participante:<br/>Se recuerda que de<br/>Existen participante:<br/>Se recuerda que de<br/>Existen participante:<br/>Se recuerda que de<br/>Existen participante:<br/>Se recuerda que de<br/>Existen participante:<br/>Se recuerda que de<br/>Existen participante:<br/>Se recuerda que de<br/>Existen participante:<br/>Se recuerda que de<br/>Existen participante:</td><td>s donde el dato finalizado/abandono no<br/>s con datos obligatorios no comunicado:<br/>ben grabar todos los cuestionarios de el<br/>ben grabar todos los cuestionarios de el<br/>s donde el dato finalizado/abandono no<br/>s con datos obligatorios no comunicado:<br/>ritcipantes válidos ni incidentados.<br/>dols los cuestionarios de evaluación de<br/>tae de firmar. En la pestaña Cuestionarios<br/>ben grabar todos los cuestionarios de el<br/>ben grabar todos los cuestionarios de el<br/>ben grabar todos los cuestionarios de el<br/>ben grabar todos los cuestionarios de el<br/>s con datos obligatorios no comunicado:<br/>ben grabar todos los cuestionarios de el<br/>s con datos obligatorios no comunicado:<br/>ben grabar todos los cuestionarios de el<br/>s donde el dato finalizado/abandono no<br/>s con datos obligatorios no comunicado:<br/>ben grabar todos los cuestionarios de el<br/>s donde el dato finalizado/abandono no<br/>s con datos los los cuestionarios de el<br/>s donde el dato finalizado/abandono no<br/>s con datos los los cuestionarios de el<br/>ben grabar todos los cuestionarios de el<br/>ben grabar todos los cuestionarios de el<br/>ben grabar todos los cuestionarios de el<br/>ben grabar todos los cuestionarios de el<br/>s donde el dato finalizado/abandono no<br/>s con datos obligatorios no comunicado:</td><td>D<br/>está indicado.<br/>s, de continuar se anularán.<br/>valuación que hayan cumplimentado los participantes.<br/>valuación que hayan cumplimentado los participantes.<br/>está indicado.<br/>s, de continuar se anularán.<br/>I plan de formación. En el botón de Exportar excel se in<br/>o del grupo formativo podrá firmar los cuestionarios pe<br/>valuación que hayan cumplimentado los participantes.<br/>valuación que hayan cumplimentado los participantes.<br/>valuación que hayan cumplimentado los participantes.<br/>valuación que hayan cumplimentado los participantes.<br/>valuación que hayan cumplimentado los participantes.<br/>s, de continuar se anularán.<br/>valuación que hayan cumplimentado los participantes.<br/>está indicado.<br/>a, de continuar se anularán.<br/>valuación que hayan cumplimentado los participantes.<br/>está indicado.<br/>a, de continuar se anularán.<br/>valuación que hayan cumplimentado los participantes.<br/>está indicado.<br/>a, de continuar se anularán.<br/>valuación que hayan cumplimentado los participantes.<br/>está indicado.<br/>a, de continuar se anularán.<br/>valuación que hayan cumplimentado los participantes.<br/>está indicado.<br/>a, de continuar se anularán.<br/>valuación que hayan cumplimentado los participantes.<br/>está indicado.<br/>a, de continuar se anularán.<br/>valuación que hayan cumplimentado los participantes.<br/>está indicado.<br/>a, de continuar se anularán.</td><td>dican los grupos con alg<br/>ndientes.</td></td<>                                                                                                    | Descripción<br>Existen participante:<br>Existen participante:<br>Se recuerda que de<br>Existen participante:<br>Existen participante:<br>Existen participante:<br>El grupo no tiene pa<br>No se han firmado t<br>cuestionario pendier<br>Se recuerda que de<br>Se recuerda que de<br>Se recuerda que de<br>Existen participante:<br>Existen participante:<br>Existen participante:<br>Se recuerda que de<br>Existen participante:<br>Se recuerda que de<br>Existen participante:<br>Se recuerda que de<br>Existen participante:<br>Se recuerda que de<br>Existen participante:<br>Se recuerda que de<br>Existen participante:<br>Se recuerda que de<br>Existen participante:<br>Se recuerda que de<br>Existen participante:<br>Se recuerda que de<br>Existen participante:<br>Se recuerda que de<br>Existen participante:<br>Se recuerda que de<br>Existen participante: | s donde el dato finalizado/abandono no<br>s con datos obligatorios no comunicado:<br>ben grabar todos los cuestionarios de el<br>ben grabar todos los cuestionarios de el<br>s donde el dato finalizado/abandono no<br>s con datos obligatorios no comunicado:<br>ritcipantes válidos ni incidentados.<br>dols los cuestionarios de evaluación de<br>tae de firmar. En la pestaña Cuestionarios<br>ben grabar todos los cuestionarios de el<br>ben grabar todos los cuestionarios de el<br>ben grabar todos los cuestionarios de el<br>ben grabar todos los cuestionarios de el<br>s con datos obligatorios no comunicado:<br>ben grabar todos los cuestionarios de el<br>s con datos obligatorios no comunicado:<br>ben grabar todos los cuestionarios de el<br>s donde el dato finalizado/abandono no<br>s con datos obligatorios no comunicado:<br>ben grabar todos los cuestionarios de el<br>s donde el dato finalizado/abandono no<br>s con datos los los cuestionarios de el<br>s donde el dato finalizado/abandono no<br>s con datos los los cuestionarios de el<br>ben grabar todos los cuestionarios de el<br>ben grabar todos los cuestionarios de el<br>ben grabar todos los cuestionarios de el<br>ben grabar todos los cuestionarios de el<br>s donde el dato finalizado/abandono no<br>s con datos obligatorios no comunicado:                                                                                                    | D<br>está indicado.<br>s, de continuar se anularán.<br>valuación que hayan cumplimentado los participantes.<br>valuación que hayan cumplimentado los participantes.<br>está indicado.<br>s, de continuar se anularán.<br>I plan de formación. En el botón de Exportar excel se in<br>o del grupo formativo podrá firmar los cuestionarios pe<br>valuación que hayan cumplimentado los participantes.<br>valuación que hayan cumplimentado los participantes.<br>valuación que hayan cumplimentado los participantes.<br>valuación que hayan cumplimentado los participantes.<br>valuación que hayan cumplimentado los participantes.<br>s, de continuar se anularán.<br>valuación que hayan cumplimentado los participantes.<br>está indicado.<br>a, de continuar se anularán.<br>valuación que hayan cumplimentado los participantes.<br>está indicado.<br>a, de continuar se anularán.<br>valuación que hayan cumplimentado los participantes.<br>está indicado.<br>a, de continuar se anularán.<br>valuación que hayan cumplimentado los participantes.<br>está indicado.<br>a, de continuar se anularán.<br>valuación que hayan cumplimentado los participantes.<br>está indicado.<br>a, de continuar se anularán.<br>valuación que hayan cumplimentado los participantes.<br>está indicado.<br>a, de continuar se anularán.<br>valuación que hayan cumplimentado los participantes.<br>está indicado.<br>a, de continuar se anularán.                               | dican los grupos con alg<br>ndientes.  |
| A<br>Nº Acción<br>1<br>1<br>1<br>1<br>1<br>1<br>1<br>1<br>1<br>1<br>1<br>1<br>1<br>1<br>1<br>1<br>1<br>2<br>2<br>2<br>2<br>2<br>2<br>2<br>2<br>2<br>2<br>2<br>2<br>2<br>2<br>2<br>2<br>2<br>2<br>2<br>2 | B         C           № Grupo         Tipo           1001         Error           1001         Advertencia           1002         Advertencia           1001         Advertencia           1801         Error           1801         Advertencia           1801         Advertencia           1801         Advertencia           2001         Advertencia           2002         Advertencia           2003         Advertencia           2004         Advertencia           1         Error           1         Advertencia           1001         Error           1         Advertencia           1001         Advertencia           1001         Advertencia           1001         Advertencia           1001         Advertencia           1001         Advertencia           1001         Advertencia           1001         Advertencia           1001         Advertencia           1001         Advertencia           1001         Advertencia           1001         Advertencia           1001         Advertencia                                                                                                    | Descripción<br>Existen participante:<br>Existen participante:<br>Se recuerda que de<br>Existen participante:<br>Existen participante:<br>Existen participante:<br>Existen participante:<br>Se recuerda que de<br>Se recuerda que de<br>Se recuerda que de<br>Se recuerda que de<br>Existen participante:<br>Se recuerda que de<br>Existen participante:<br>Se recuerda que de<br>Existen participante:<br>Se recuerda que de<br>Existen participante:<br>Se recuerda que de<br>Existen participante:<br>Se recuerda que de<br>Existen participante:<br>Se recuerda que de<br>Existen participante:<br>Se recuerda que de<br>Existen participante:<br>Se recuerda que de<br>Existen participante:<br>Se recuerda que de<br>Existen participante:<br>Existen participante:<br>Existen participante:<br>Existen participante:<br>Existen participante:                      | s donde el dato finalizado/abandono no<br>s con datos obligatorios no comunicado:<br>ben grabar todos los cuestionarios de el<br>ben grabar todos los cuestionarios de el<br>s donde el dato finalizado/abandono no<br>s con datos obligatorios no comunicado:<br>rrticipantes válidos ni incidentados.<br>odos los cuestionarios de evaluación de<br>te de firmar. En la pestaña Cuestionario<br>ben grabar todos los cuestionarios de el<br>ben grabar todos los cuestionarios de el<br>ben grabar todos los cuestionarios de el<br>ben grabar todos los cuestionarios de el<br>s con datos obligatorios no comunicado:<br>ben grabar todos los cuestionarios de el<br>s con datos obligatorios no comunicado:<br>ben grabar todos los cuestionarios de el<br>s donde el dato finalizado/abandono no<br>s con datos obligatorios no comunicado:<br>ben grabar todos los cuestionarios de el<br>s donde el dato finalizado/abandono no<br>s con datos obligatorios no comunicado:<br>ben grabar todos los cuestionarios de el<br>s donde el dato finalizado/abandono no<br>s con datos obligatorios no comunicado:<br>ben grabar todos los cuestionarios de el<br>s donde el dato finalizado/abandono no<br>s con datos obligatorios no comunicado:<br>ben grabar todos los cuestionarios de el<br>s donde el dato finalizado/abandono no<br>s con datos obligatorios no comunicado:<br>ben grabar todos los cuestionarios de el<br>s donde el dato finalizado/abandono no<br>s con datos obligatorios no comunicado:<br>pendar todos los cuestionarios de el so donde o dato finalizado/abandono no<br>s con datos obligatorios no comunicado:<br>rticipantes válidos ni incidentados.                                                                                                    | D<br>está indicado.<br>a, de continuar se anularán.<br>valuación que hayan cumplimentado los participantes.<br>valuación que hayan cumplimentado los participantes.<br>está indicado.<br>a, de continuar se anularán.<br>I plan de formación. En el botón de Exportar excel se in<br>o del grupo formativo podrá firmar los cuestionarios pe<br>valuación que hayan cumplimentado los participantes.<br>valuación que hayan cumplimentado los participantes.<br>valuación que hayan cumplimentado los participantes.<br>valuación que hayan cumplimentado los participantes.<br>( de continuar se anularán.<br>valuación que hayan cumplimentado los participantes.<br>está indicado.<br>a, de continuar se anularán.<br>valuación que hayan cumplimentado los participantes.<br>está indicado.<br>a, de continuar se anularán.<br>valuación que hayan cumplimentado los participantes.<br>está indicado.<br>a, de continuar se anularán.<br>valuación que hayan cumplimentado los participantes.<br>está indicado.<br>a, de continuar se anularán.<br>valuación que hayan cumplimentado los participantes.<br>está indicado.<br>a, de continuar se anularán.<br>valuación que hayan cumplimentado los participantes.<br>está indicado.<br>a, de continuar se anularán.<br>valuación que hayan cumplimentado los participantes.<br>está indicado.<br>a, de continuar se anularán.                                                                                        | idican los grupos con alç<br>ndientes. |
| A<br>Nº Acción<br>1<br>1<br>1<br>1<br>1<br>1<br>1<br>1<br>1<br>1<br>1<br>1<br>1<br>1<br>1<br>1<br>1<br>2<br>2<br>2<br>2<br>2<br>2<br>2<br>2<br>2<br>2<br>2<br>2<br>2<br>2<br>2<br>2<br>2<br>2<br>2<br>2 | B         C           № Grupo         Tipo           1001         Error           1001         Advertencia           1002         Advertencia           1001         Advertencia           1801         Advertencia           1801         Advertencia           1801         Advertencia           1801         Advertencia           2001         Advertencia           2002         Advertencia           2003         Advertencia           2004         Advertencia           1         Error           1         Advertencia           1001         Error           1         Advertencia           1001         Advertencia           1001         Advertencia           1001         Advertencia           1001         Advertencia           1101         Advertencia           1102         Advertencia           1102         Advertencia           1102         Advertencia           1102         Advertencia           1102         Advertencia                                                                                                    | Descripción<br>Existen participante:<br>Existen participante:<br>Se recuerda que de<br>Existen participante:<br>Existen participante:<br>Existen participante:<br>El grupo no tiene pa<br>No se han firmado t<br>cuestionario pendier<br>Se recuerda que de<br>Se recuerda que de<br>Se recuerda que de<br>Existen participante:<br>Se recuerda que de<br>Existen participante:<br>Se recuerda que de<br>Existen participante:<br>Se recuerda que de<br>Existen participante:<br>Se recuerda que de<br>Existen participante:<br>Se recuerda que de<br>Existen participante:<br>Existen participante:<br>Existen participante:<br>Existen participante:<br>Existen participante:<br>Existen participante:<br>Existen participante:<br>Existen participante:<br>Existen participante:<br>Existen participante:                                                             | s donde el dato finalizado/abandono no<br>s con datos obligatorios no comunicado:<br>ben grabar todos los cuestionarios de e<br>ben grabar todos los cuestionarios de<br>s donde el dato finalizado/abandono no<br>s con datos obligatorios no comunicado:<br>rrticipantes válidos ni incidentados.<br>odos los cuestionarios de evaluación de<br>nte de firmar. En la pestaña Cuestionarios<br>ben grabar todos los cuestionarios de e<br>ben grabar todos los cuestionarios de e<br>ben grabar todos los cuestionarios de e<br>ben grabar todos los cuestionarios de e<br>s con datos obligatorios no comunicado:<br>ben grabar todos los cuestionarios de e<br>s con datos obligatorios no comunicado:<br>ben grabar todos los cuestionarios de e<br>s donde el dato finalizado/abandono no<br>s con datos obligatorios no comunicado:<br>ben grabar todos los cuestionarios de e<br>s donde el dato finalizado/abandono no<br>s con datos obligatorios no comunicado:<br>ben grabar todos los cuestionarios de e<br>s donde el dato finalizado/abandono no<br>s con datos obligatorios no comunicado:<br>ben grabar todos los cuestionarios de e<br>s donde el dato finalizado/abandono no<br>s con datos obligatorios no comunicado:<br>ben grabar todos los cuestionarios de e<br>s donde el dato finalizado/abandono no<br>s con datos obligatorios no comunicado:<br>ben grabar todos los cuestionarios de e<br>s donde el dato finalizado/abandono no<br>s con datos obligatorios no comunicado:<br>tricipantes válidos ni incidentados.                                                                                                    | D<br>está indicado.<br>;, de continuar se anularán.<br>valuación que hayan cumplimentado los participantes.<br>valuación que hayan cumplimentado los participantes.<br>está indicado.<br>;, de continuar se anularán.<br>I plan de formación. En el botón de Exportar excel se in<br>o del grupo formativo podrá firmar los cuestionarios pe<br>valuación que hayan cumplimentado los participantes.<br>valuación que hayan cumplimentado los participantes.<br>valuación que hayan cumplimentado los participantes.<br>valuación que hayan cumplimentado los participantes.<br>;, de continuar se anularán.<br>valuación que hayan cumplimentado los participantes.<br>;, de continuar se anularán.<br>valuación que hayan cumplimentado los participantes.<br>;, de continuar se anularán.<br>valuación que hayan cumplimentado los participantes.<br>;, de continuar se anularán.<br>valuación que hayan cumplimentado los participantes.<br>;, de continuar se anularán.<br>valuación que hayan cumplimentado los participantes.<br>;, de continuar se anularán.<br>valuación que hayan cumplimentado los participantes.<br>;, de continuar se anularán.<br>valuación que hayan cumplimentado los participantes.<br>;, de continuar se anularán.<br>valuación que hayan cumplimentado los participantes.<br>;, de continuar se anularán.<br>valuación que hayan cumplimentado los participantes.<br>está indicado.<br>;, de continuar se anularán.                   | idican los grupos con alç<br>ndientes. |
| A<br>Nº Acción<br>1<br>1<br>1<br>1<br>1<br>1<br>1<br>1<br>1<br>1<br>1<br>1<br>1                                                                                                    | B         C           № Grupo         Tipo           1001         Error           1001         Advertencia           1002         Advertencia           1001         Advertencia           1801         Advertencia           1801         Advertencia           1801         Advertencia           1801         Advertencia           2001         Advertencia           2002         Advertencia           2003         Advertencia           2004         Advertencia           1001         Error           1001         Advertencia           1001         Advertencia           1001         Advertencia           1001         Advertencia           1001         Advertencia           1001         Advertencia           1001         Advertencia           1001         Advertencia           1102         Advertencia           1101         Advertencia           1102         Advertencia           1102         Advertencia           1102         Advertencia           1102         Advertencia <trr>         1102         <t< td=""><td>Descripción<br/>Existen participante:<br/>Existen participante:<br/>Se recuerda que de<br/>Existen participante:<br/>Existen participante:<br/>Existen participante:<br/>El grupo no tiene pa<br/>No se han firmado t<br/>cuestionario pendier<br/>Se recuerda que de<br/>Se recuerda que de<br/>Se recuerda que de<br/>Existen participante:<br/>Se recuerda que de<br/>Existen participante:<br/>Existen participante:<br/>Existen participante:<br/>Existen participante:<br/>Se recuerda que de<br/>Existen participante:<br/>Existen participante:<br/>Existen participante:<br/>Existen participante:<br/>Existen participante:<br/>Existen participante:<br/>Existen participante:<br/>Existen participante:<br/>Existen participante:<br/>Existen participante:<br/>Existen participante:<br/>Existen participante:</td><td>s donde el dato finalizado/abandono no<br/>s con datos obligatorios no comunicado:<br/>ben grabar todos los cuestionarios de e<br/>ben grabar todos los cuestionarios de e<br/>s donde el dato finalizado/abandono no<br/>s con datos obligatorios no comunicado:<br/>rricipantes válidos ni incidentados.<br/>odos los cuestionarios de evaluación de<br/>nte de firmar. En la pestaña Cuestionarios<br/>ben grabar todos los cuestionarios de e<br/>ben grabar todos los cuestionarios de e<br/>ben grabar todos los cuestionarios de e<br/>ben grabar todos los cuestionarios de e<br/>s con datos obligatorios no comunicado:<br/>ben grabar todos los cuestionarios de e<br/>s con datos obligatorios no comunicado:<br/>ben grabar todos los cuestionarios de e<br/>s donde el dato finalizado/abandono no<br/>s con datos obligatorios no comunicado:<br/>ben grabar todos los cuestionarios de e<br/>s donde el dato finalizado/abandono no<br/>s con datos obligatorios no comunicado:<br/>ben grabar todos los cuestionarios de e<br/>s donde el dato finalizado/abandono no<br/>s con datos obligatorios no comunicado:<br/>ben grabar todos los cuestionarios de e<br/>ben grabar todos los cuestionarios de e<br/>ben grabar todos los cuestionarios de e<br/>ben grabar todos los cuestionarios de e<br/>ben grabar todos los cuestionarios de e<br/>ben grabar todos los cuestionarios de e<br/>s donde el dato finalizado/abandono no<br/>s con datos obligatorios no comunicado:<br/>rricipantes válidos ni incidentados.</td><td>D<br/>está indicado.<br/>;, de continuar se anularán.<br/>valuación que hayan cumplimentado los participantes.<br/>valuación que hayan cumplimentado los participantes.<br/>está indicado.<br/>;, de continuar se anularán.<br/>I plan de formación. En el botón de Exportar excel se in<br/>o del grupo formativo podrá firmar los cuestionarios pe<br/>valuación que hayan cumplimentado los participantes.<br/>valuación que hayan cumplimentado los participantes.<br/>valuación que hayan cumplimentado los participantes.<br/>valuación que hayan cumplimentado los participantes.<br/>;, de continuar se anularán.<br/>valuación que hayan cumplimentado los participantes.<br/>;, de continuar se anularán.<br/>valuación que hayan cumplimentado los participantes.<br/>;, de continuar se anularán.<br/>valuación que hayan cumplimentado los participantes.<br/>;, de continuar se anularán.<br/>valuación que hayan cumplimentado los participantes.<br/>;, de continuar se anularán.<br/>valuación que hayan cumplimentado los participantes.<br/>;, de continuar se anularán.<br/>valuación que hayan cumplimentado los participantes.<br/>;, de continuar se anularán.<br/>valuación que hayan cumplimentado los participantes.<br/>;, de continuar se anularán.<br/>valuación que hayan cumplimentado los participantes.<br/>está indicado.<br/>;, de continuar se anularán.<br/>valuación que hayan cumplimentado los participantes.<br/>está indicado.<br/>;, de continuar se anularán.</td><td>dican los grupos con al<br/>ndientes.</td></t<></trr> | Descripción<br>Existen participante:<br>Existen participante:<br>Se recuerda que de<br>Existen participante:<br>Existen participante:<br>Existen participante:<br>El grupo no tiene pa<br>No se han firmado t<br>cuestionario pendier<br>Se recuerda que de<br>Se recuerda que de<br>Se recuerda que de<br>Existen participante:<br>Se recuerda que de<br>Existen participante:<br>Existen participante:<br>Existen participante:<br>Existen participante:<br>Se recuerda que de<br>Existen participante:<br>Existen participante:<br>Existen participante:<br>Existen participante:<br>Existen participante:<br>Existen participante:<br>Existen participante:<br>Existen participante:<br>Existen participante:<br>Existen participante:<br>Existen participante:<br>Existen participante:                                                                             | s donde el dato finalizado/abandono no<br>s con datos obligatorios no comunicado:<br>ben grabar todos los cuestionarios de e<br>ben grabar todos los cuestionarios de e<br>s donde el dato finalizado/abandono no<br>s con datos obligatorios no comunicado:<br>rricipantes válidos ni incidentados.<br>odos los cuestionarios de evaluación de<br>nte de firmar. En la pestaña Cuestionarios<br>ben grabar todos los cuestionarios de e<br>ben grabar todos los cuestionarios de e<br>ben grabar todos los cuestionarios de e<br>ben grabar todos los cuestionarios de e<br>s con datos obligatorios no comunicado:<br>ben grabar todos los cuestionarios de e<br>s con datos obligatorios no comunicado:<br>ben grabar todos los cuestionarios de e<br>s donde el dato finalizado/abandono no<br>s con datos obligatorios no comunicado:<br>ben grabar todos los cuestionarios de e<br>s donde el dato finalizado/abandono no<br>s con datos obligatorios no comunicado:<br>ben grabar todos los cuestionarios de e<br>s donde el dato finalizado/abandono no<br>s con datos obligatorios no comunicado:<br>ben grabar todos los cuestionarios de e<br>ben grabar todos los cuestionarios de e<br>ben grabar todos los cuestionarios de e<br>ben grabar todos los cuestionarios de e<br>ben grabar todos los cuestionarios de e<br>ben grabar todos los cuestionarios de e<br>s donde el dato finalizado/abandono no<br>s con datos obligatorios no comunicado:<br>rricipantes válidos ni incidentados.                                                                                                    | D<br>está indicado.<br>;, de continuar se anularán.<br>valuación que hayan cumplimentado los participantes.<br>valuación que hayan cumplimentado los participantes.<br>está indicado.<br>;, de continuar se anularán.<br>I plan de formación. En el botón de Exportar excel se in<br>o del grupo formativo podrá firmar los cuestionarios pe<br>valuación que hayan cumplimentado los participantes.<br>valuación que hayan cumplimentado los participantes.<br>valuación que hayan cumplimentado los participantes.<br>valuación que hayan cumplimentado los participantes.<br>;, de continuar se anularán.<br>valuación que hayan cumplimentado los participantes.<br>;, de continuar se anularán.<br>valuación que hayan cumplimentado los participantes.<br>;, de continuar se anularán.<br>valuación que hayan cumplimentado los participantes.<br>;, de continuar se anularán.<br>valuación que hayan cumplimentado los participantes.<br>;, de continuar se anularán.<br>valuación que hayan cumplimentado los participantes.<br>;, de continuar se anularán.<br>valuación que hayan cumplimentado los participantes.<br>;, de continuar se anularán.<br>valuación que hayan cumplimentado los participantes.<br>;, de continuar se anularán.<br>valuación que hayan cumplimentado los participantes.<br>está indicado.<br>;, de continuar se anularán.<br>valuación que hayan cumplimentado los participantes.<br>está indicado.<br>;, de continuar se anularán. | dican los grupos con al<br>ndientes.   |

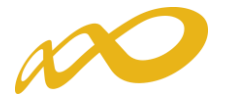

En caso de haberse detectado <u>errores</u>, no se puede continuar con la certificación y es necesario <u>subsanarlos</u>. Por ejemplo: errores debidos a la existencia de participantes en los que no se haya indicado si han finalizado la formación.

Cuando la aplicación detecta <u>alertas</u>, se puede optar por subsanarlas mediante el botón **Modificar**, o continuar el proceso, pulsando el botón **Confirmar**, en cuyo caso la aplicación asignará automáticamente las anulaciones que correspondan.

Pero aun tratándose de avisos que no impiden seguir con la certificación del programa, es importante prestar atención a dichas advertencias pues algunas de ellas avisan de posibles minoraciones parciales o totales en la comprobación técnico económica de la justificación.

En el siguiente ejemplo, el aviso que aparece permite continuar con la certificación del programa a través del botón "*Confirmar*", pero advierte de las posibles consecuencias:

"Programa de formación de ámbito Estatal que no cumple el criterio de estatalidad, al no haber participantes certificados en al menos dos comunidades autónomas. De continuar con la certificación la liquidación resultante será cero".

Por tanto, es preciso fijarse bien en las incidencias y en sus posibles consecuencias si se continúa con la certificación del Programa.

|                                                                                                    | Comunicación grupos formativos     |                                   |                                     |  |  |  |  |  |  |
|----------------------------------------------------------------------------------------------------|------------------------------------|-----------------------------------|-------------------------------------|--|--|--|--|--|--|
| » Está en: Programas de formación > ¿Qué desea hacer? > Comunicación > Certificación                                                                                                    |                                    |                                   |                                     |  |  |  |  |  |  |
| GRUPOS FORMATIVOS COSTES BECAS Y AYUDAS CERTIFICACIÓN                                                                                                    |                                    |                                   |                                     |  |  |  |  |  |  |
| Participantes Grupos Accio                                                                                                    | ones formativas Datos adicion      | ales Cesión derecho cobro         | Confirmación Programa               |  |  |  |  |  |  |
| Confirmación Programa                                                                                                    |                                    | -                                 |                                     |  |  |  |  |  |  |
| En caso de continuar con la c                                                                                                    | certificación, el sistema proceder | á automáticamente a aplicar las i | incidencias/anulaciones detalladas. |  |  |  |  |  |  |
| El proceso de certificación del pr                                                                                                    | rograma de formación ha detecta    | ido incidencias.                  |                                     |  |  |  |  |  |  |
| <ul> <li>Programa de formación</li> <li>No se ha comunicado ningún coste, de continuar se liquidará a 0 el programa formativo.</li> <li>Programa de formación de ámbito Estatal que no cumple criterio de estatalidad en participantes, al no haber participantes certificados en al menos dos Comunidades Autónomas. De continuar con la certificación, la liquidación resultante será cero.</li> <li>Programa de formación de ámbito Estatal que no cumple criterio de estatalidad en centros de formación, al no haber grupos certificados cuyos centros de formación estén ubicados en al menos dos Comunidades Autónomas. De continuar con la certificación, la liquidación resultante será cero.</li> <li>Acciones</li> <li>Acciones con advertencias: 10</li> </ul> |                                    |                                   |                                     |  |  |  |  |  |  |
| EXPORTAR EXCEL                                                                                                    |                                    |                                   |                                     |  |  |  |  |  |  |

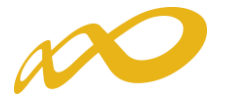

En la parte inferior de esta pantalla, se da información general sobre el número de acciones, grupos, y participantes certificados, así como de los participantes para justificar rendimientos. Además, se informa del porcentaje de participantes "Desempleados", de "Administración pública" y de "Entidades".

| Comunicación grupos foi                                                                                                    | rmativos                                                                                                    |                                                                                                    |                                                                                                    |                                                                    |
|----------------------------------------------------------------------------------------------------|----------------------------------------------------------------------------------------------------|----------------------------------------------------------------------------------------------------|----------------------------------------------------------------------------------------------------|--------------------------------------------------------------------|
| » Está en: Programas de formación >                                                                                                    | ¿Qué desea hacer? > Comunicació                                                                                                    | ón > Certificación                                                                                                    |                                                                                                    |                                                                    |
| GRUPOS FORMATIVOS                                                                                                    | COSTES                                                                                                    | BECAS Y AYUDAS                                                                                                    | CERTIFICACIÓN                                                                                                    |                                                                    |
| Participantes Grupos Acci                                                                                                    | ones formativas Datos adicio                                                                                                    | nales Cesión derecho cobro                                                                                                    | Confirmación Programa                                                                                                    | 8                                                                  |
| Confirmación Programa                                                                                                    |                                                                                                    |                                                                                                    |                                                                                                    |                                                                    |
| En caso de continuar con la o                                                                                                    | certificación, el sistema procede                                                                                                    | rá automáticamente a aplicar las ir                                                                                                    | ncidencias/anulaciones detalladas.                                                                                                    |                                                                    |
| Proceso de cierre                                                                                                    |                                                                                                    |                                                                                                    |                                                                                                    |                                                                    |
| El proceso de certificación del pr                                                                                                    | rograma de formación ha detect                                                                                                    | ado incidencias.                                                                                                    |                                                                                                    |                                                                    |
| Programa de formación                                                                                                    |                                                                                                    |                                                                                                    |                                                                                                    |                                                                    |
| No se ha comunicado     Programa de formació     Comunidades Autónor     Programa de formació     formación estén ubica     Acciones     Acciones     Acciones con adve | ningún coste, de continuar se lia<br>ón de ámbito Estatal que no cum<br>mas. De continuar con la certific<br>ón de ámbito Estatal que no cum<br>ados en al menos dos Comunidad<br>ertencias: 10 | quidará a 0 el programa formativo.<br>ple criterio de estatalidad en parti<br>ación, la liquidación resultante sera<br>ple criterio de estatalidad en centr<br>des Autónomas. De continuar con l | cipantes, al no haber participantes certif<br>é cero.<br>os de formación, al no haber grupos cer<br>a certificación, la liquidación resultante | icados en al menos dos<br>tificados cuyos centros de<br>será cero. |
|                                                                                                    |                                                                                                    |                                                                                                    |                                                                                                    |                                                                    |
|                                                                                                    |                                                                                                    |                                                                                                    |                                                                                                    |                                                                    |
| Datos plan formativo                                                                                                    |                                                                                                    |                                                                                                    |                                                                                                    |                                                                    |
| Acciones certificadas                                                                                                    | 1                                                                                                    |                                                                                                    |                                                                                                    |                                                                    |
| Grupos certificados                                                                                                    | 1                                                                                                    |                                                                                                    |                                                                                                    |                                                                    |
| Participantes certificados                                                                                                    | 6                                                                                                    |                                                                                                    |                                                                                                    |                                                                    |
| Participantes con rendimientos                                                                                                    | 0                                                                                                    |                                                                                                    |                                                                                                    |                                                                    |
| Desempleados                                                                                                    | 16,67 %                                                                                                    |                                                                                                    |                                                                                                    |                                                                    |
| Administración pública                                                                                                    | 0,00 %                                                                                                    |                                                                                                    |                                                                                                    |                                                                    |
| Participantes de Entidades                                                                                                    | 0,00 %                                                                                                    |                                                                                                    |                                                                                                    |                                                                    |
|                                                                                                    |                                                                                                    |                                                                                                    |                                                                                                    | MODIFICAR CONFIRMAR                                                |

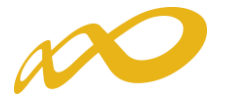

Una vez confirmado el proceso no se podrá modificar ningún dato y se generarán los documentos que deben ser firmados digitalmente por el/los Representante/s Legal/es.

|       | Programas de formación > 204é desea bacer2 > Comunicación > Co                                         | artificación                                           |             |                      |
|-------|----------------------------------------------------------------------------------------------------|--------------------------------------------------------|-------------|----------------------|
| en.   |                                                                                                    |                                                        |             |                      |
| RON   | OS FORMATIVOS COSTES                                                                                   | BECAS Y AYUDAS CERTIFICACIO                            |             |                      |
| ticip | antes Grupos Acciones formativas Datos adicionales                                                     | Cesión derecho cobro Confirmación Programa             |             |                      |
| Cor   | nfirmación Programa                                                                                    |                                                        |             |                      |
| -     |                                                                                                    |                                                        |             |                      |
| En    | a caso de que el representante legal no firme los certificados de r                                    | aberes, debera presentar soportes justificativos de lo | s salarios. |                      |
| El    | usuario puede firmar la documentación correspondiente de la ce                                         | rtificación del programa de formación.                 |             |                      |
| ١a    | certificación del programa se ha realizado correctamente, a con                                        | tinuación puede firmar y enviar los documentos gener   | rados.      |                      |
|       | ,,,,,                                                                                                  | ,                                                      |             |                      |
| tid   | ad solicitante                                                                                         |                                                        |             |                      |
| rma   | antes:                                                                                                 |                                                        |             |                      |
|       |                                                                                                    |                                                        |             |                      |
| ) se  | e encontraron resultados.                                                                              |                                                        |             |                      |
|       |                                                                                                    |                                                        |             |                      |
| ocu   | mentos de certificación:                                                                               |                                                        |             |                      |
|       | Documento                                                                                              | Requiere firma                                         | Firmado     | -                    |
|       | Certificación de finalización del programa                                                             | Si                                                     | No          | 7~                   |
| )     |                                                                                                    | Sí                                                     | No          |                      |
| )     | Resumen de Costes Presentados                                                                          |                                                        |             | 1                    |
| )     | Resumen de Costes Presentados<br>Resumen de Costes Certificados                                        | No                                                     | n.a.        |                      |
| )     | Resumen de Costes Presentados<br>Resumen de Costes Certificados<br>Certificado de Haberes Individuales | No                                                     | n.a.<br>No  | 12<br>12<br>12<br>12 |

A continuación se procederá a firmar los documentos que lo requieran para lo que será necesario entrar en la aplicación con la firma digital de persona jurídica.

Los documentos que requieren firma obligatoria del representante legal de la entidad beneficiaria acreditado ante la FUNDAE o, en el caso de las agrupaciones, del representante legal de la entidad que representa a la agrupación, son los siguientes: "Certificación de finalización del programa", "Resumen de costes presentados", "Certificado de Percepción de otras Ayudas", en caso de haberse recibido, y "Certificado de Costes Generales del Programa" si se hubieran imputado este tipo de costes.

En el caso de existir cesiones de derecho de cobro, se generará un documento "Comunicación cesión de derechos de cobro" que deberá firmar el representante legal de cada una de las entidades beneficiarias afectadas.

| Documentos de o | esiones:     |                                          |                       |         |   |
|-----------------|--------------|------------------------------------------|-----------------------|---------|---|
| Cif             | Razón social | Documento                                | <b>Requiere firma</b> | Firmado |   |
| 0               | RAZON_SOCIAL | Comunicación cesión de derechos de cobro | Si                    | No      | 1 |
| 0               | RAZON_SOCIAL | Comunicación cesión de derechos de cobro | Si                    | Sí      | 1 |
| 0               | RAZON_SOCIAL | Comunicación cesión de derechos de cobro | Si                    | No      | 1 |
|                 |              |                                          |                       |         |   |

VOLVER FIRMAR

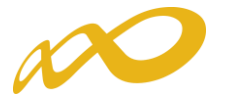

Por otro lado, también será obligatoria la firma del "Certificado Acreditación Realización de Prácticas", por cada entidad beneficiaria que haya compensado a las empresas por las mismas y se haya solicitado su compensación a través de la aplicación tal y como se explica en el apartado de Datos Adicionales.

| Stá en: Programas de formación > ¿Qué desea hacer? > Comunicación > Certificación   GRUPOS FORMATIVOS COSTES   BECAS Y AYUDAS CERTIFICACIÓN   Participantes Grupos Acciones formativas Datos adicionales Cesión derecho cobro Confirmación Programa  Confirmación Programa  Cesión derecho cobro Confirmación Programa  Cesión derecho cobro Confirmación Programa  Cesión derecho cobro Confirmación Programa Cesión de formación correspondiente de la certificación del programa de formación.  Entidad solicitante Firmantes: No se encontraron resultados.  Documentos de certificación:  Documentos de certificación del programa Si Certificación de finalización del programa Si No Resumen de Costes Presentados Resumen de Costes Certificados No n.a.  Certificado acreditación realización de prácticas Si No                                                                                                    | rogramas de formación > ¿Qué<br>S FORMATIVOS<br>tes Grupos Acciones f<br>irmación Programa<br>suario puede firmar la docume<br>solicitante | desea hacer? > Comunicació<br>COSTES<br>formativas Datos adicion<br>entación correspondiente de                                                                                                    | in > Certificación BECAS Y AYUDAS Aales Cesión derecho cob e la certificación del program                                                                                                    | ro Confirmación.                                                                                                    | ERTIFICACIÓN                                                                                                    |                                                                                                    | 6                                                                                                    |
|----------------------------------------------------------------------------------------------------|----------------------------------------------------------------------------------------------------|----------------------------------------------------------------------------------------------------|----------------------------------------------------------------------------------------------------|----------------------------------------------------------------------------------------------------|----------------------------------------------------------------------------------------------------|----------------------------------------------------------------------------------------------------|----------------------------------------------------------------------------------------------------|
| GRUPOS FORMATIVOS       COSTES       BECAS Y AYUDAS       CERTIFICACIÓN         Participantes       Grupos       Acciones formativas       Datos adicionales       Cesión derecho cobro       Confirmación Programa         Confirmación Programa       Il usuario puede firmar la documentación correspondiente de la certificación del programa de formación.       Entidad solicitante         Firmantes:       No se encontraron resultados.       Vocumentos de certificación del programa       Firmantos         Documentos de certificación del programa       Sí       No       Image: Si         No se encontraron resultados.       Sí       No       Image: Si         Occurtificación del programa       Sí       No       Image: Si         O certificación de finalización del programa       Sí       No       Image: Si         O certificación de finalización del programa       Sí       No       Image: Si         O certificación de finalización del programa       Sí       No       Image: Si         O certificación de finalización del programa       Sí       No       Image: Si         O certificado acreditación realización de prácticas       Sí       No       Image: Si                                                                                                    | S FORMATIVOS<br>tes Grupos Acciones f<br>irmación Programa<br>suario puede firmar la docume<br>l solicitante                               | COSTES<br>formativas Datos adicion<br>entación correspondiente de                                                                                                    | BECAS Y AYUDAS<br>nales Cesión derecho cob                                                                                                    | ro Confirmaci<br>na de formación.                                                                                                    | RTIFICACIÓN<br>ón Programa                                                                                                    |                                                                                                    | ž                                                                                                    |
| Participantes Grupos Acciones formativas Datos adicionales Cesión derecho cobro Confirmación Programa   Confirmación Programa   I El usuario puede firmar la documentación correspondiente de la certificación del programa de formación.   Entidad solicitante   Firmantes:   No se encontraron resultados.   Documento   Certificación del programa   Sí   No   Resumen de Costes Presentados   Sí   No   Certificado acreditación realización de prácticas                                                                                                    | tes Grupos Acciones f<br>rmación Programa<br>suario puede firmar la docume<br>I solicitante                                                | ormativas Datos adiclor                                                                                                    | e la certificación del program                                                                                                    | ro Confirmaci                                                                                                    | ón Programa 🖿                                                                                                    |                                                                                                    | é                                                                                                    |
| Confirmación Programa         El usuario puede firmar la documentación correspondiente de la certificación del programa de formación.         Entidad solicitante         Firmantes:         No se encontraron resultados.         Documentos de certificación:         Documento       Requiere firma         Si       No         Resumen de Costes Presentados       Si         No       Si         No       Resumen de Costes Certificados         No       Si         O Certificado acreditación realización de prácticas       Si                                                                                                    | rmación Programa<br>suario puede firmar la docume<br>I solicitante                                                                         | entación correspondiente de                                                                                                    | e la certificación del prograr                                                                                                    | na de formación.                                                                                                    |                                                                                                    |                                                                                                    |                                                                                                    |
| I usuario puede firmar la documentación correspondiente de la certificación del programa de formación.Entidad solicitanteFirmantes:No se encontraron resultados.Documentos de certificación:Documentos de certificación:DocumentoRequiere firmaFirmado0Certificación del programaSiNoImage: Certificación del programa0Resumen de Costes PresentadosSiNoImage: Certificación realización del prácticas0Certificado acreditación realización de prácticasSiNoImage: Certificado acreditación de prácticas                                                                                                    | suario puede firmar la docume<br>I solicitante                                                                                             | entación correspondiente de                                                                                                    | e la certificación del prograr                                                                                                    | na de formación.                                                                                                    |                                                                                                    |                                                                                                    |                                                                                                    |
| El usuario puede firmar la documentación correspondiente de la certificación del programa de formación.         Entidad solicitante         Firmantes:         No se encontraron resultados.         Documentos de certificación:         Documento       Requiere firma         Gertificación del programa       Si         No       Si         Resumen de Costes Presentados       Si         No       Si         Certificado acreditación realización de prácticas       Si                                                                                                    | suario puede firmar la docume<br>I solicitante                                                                                             | entación correspondiente de                                                                                                    | e la certificación del prograr                                                                                                    | na de formación.                                                                                                    |                                                                                                    |                                                                                                    |                                                                                                    |
| Entidad solicitante         Firmantes:         No se encontraron resultados.         Documentos de certificación:         Documento       Requiere firma         O Certificación del programa       Si         No       Si         Resumen de Costes Presentados       Si         Resumen de Costes Certificados       No         O Certificado acreditación realización de prácticas       Si                                                                                                    | solicitante                                                                                                    |                                                                                                    |                                                                                                    |                                                                                                    |                                                                                                    |                                                                                                    |                                                                                                    |
| Entidad solicitante         Firmantes:         No se encontraron resultados.         Documentos de certificación:         O certificación del programa         Sí       No         Resumen de Costes Presentados         Resumen de Costes Certificados         No         Certificación realización de prácticas                                                                                                    | solicitante                                                                                                    |                                                                                                    |                                                                                                    |                                                                                                    |                                                                                                    |                                                                                                    |                                                                                                    |
| Firmantes:         No se encontraron resultados.         Documento se certificación:         Documento       Firmado         O certificación del programa       Sí       No         O Certificación de finalización del programa       Sí       No       Pode         Resumen de Costes Presentados       Sí       No       Pode         Resumen de Costes Certificados       No       No       Pode         Certificado acreditación realización de prácticas       Sí       No       Pode                                                                                                    |                                                                                                    |                                                                                                    |                                                                                                    |                                                                                                    |                                                                                                    |                                                                                                    |                                                                                                    |
| No se encontraron resultados.         Documentos de certificación:         Documento       Requiere firma       Firmado         O Certificación de finalización del programa       Sí       No       Image: Control on the control on the control | tes:                                                                                                    |                                                                                                    |                                                                                                    |                                                                                                    |                                                                                                    |                                                                                                    |                                                                                                    |
| Documentos de certificación:       Requiere firma       Firmado         O certificación de inalización del programa       Sí       No       Image: Certificación del programa         C certificación de finalización del programa       Sí       No       Image: Certificación del programa       Sí         Resumen de Costes Presentados       Sí       No       Image: Certificación realización de prácticas       Sí       No       Image: Certificación realización de prácticas       Sí       No       Image: Certificación realización de prácticas       Sí       No       Image: Certificación realización de prácticas       Sí       No       Image: Certificación realización de prácticas       Sí       No       Image: Certificación realización de prácticas       Sí       No       Image: Certificación realización de prácticas       Sí       No       Image: Certificación realización realización de prácticas       Sí       No       Image: Certificación realización realización real                                                                                                    | ncontraron resultados                                                                                                    |                                                                                                    |                                                                                                    |                                                                                                    |                                                                                                    |                                                                                                    |                                                                                                    |
| Documentos de certificación:         Documento       Requiere firma       Firmado         Certificación de finalización del programa       Sí       No       1         Resumen de Costes Presentados       Sí       No       1         Resumen de Costes Certificados       No       1       1         Certificación cerditación realización de prácticas       Sí       No       1                                                                                                    |                                                                                                    |                                                                                                    |                                                                                                    |                                                                                                    |                                                                                                    |                                                                                                    |                                                                                                    |
| Documento     Requiere firmad     Firmado       O     Certificación de finalización del programa     Sí     No     2       O     Resumen de Costes Presentados     Sí     No     2       Resumen de Costes Certificados     No     n.a.     2       O     Certificado acreditación del prácticas     Sí     No     2                                                                                                    | entos de certificación:                                                                                                    |                                                                                                    |                                                                                                    |                                                                                                    |                                                                                                    |                                                                                                    |                                                                                                    |
| Certificación de finalización del programa     Sí     No       Resumen de Costes Presentados     Sí     No       Resumen de Costes Certificados     No     1       Certificado acreditación realización de prácticas     Sí     No                                                                                                    | Documento                                                                                                    |                                                                                                    |                                                                                                    | Rea                                                                                                    | liere firma                                                                                                    | Firmado                                                                                                    |                                                                                                    |
| Resumen de Costes Presentados     Sí     No       Resumen de Costes Certificados     No     n.a.       Certificado acreditación realización de prácticas     Sí     No                                                                                                    | Certificación de finalización de                                                                                                    | el programa                                                                                                    |                                                                                                    | Sí                                                                                                    |                                                                                                    | No                                                                                                    | 1                                                                                                    |
| Resumen de Costes Certificados     No     n.a.       Certificado acreditación realización de prácticas     Sí     No                                                                                                    | Resumen de Costes Presentad                                                                                                    | dos                                                                                                    |                                                                                                    | Sí                                                                                                    |                                                                                                    | No                                                                                                    | 1                                                                                                    |
| O Certificado acreditación realización de prácticas Sí No                                                                                                    | Resumen de Costes Certificad                                                                                                    | los                                                                                                    |                                                                                                    | No                                                                                                    |                                                                                                    | n.a.                                                                                                    | 1                                                                                                    |
|                                                                                                    | Certificado acreditación realiz                                                                                                    | ación de prácticas                                                                                                    |                                                                                                    | Sí                                                                                                    |                                                                                                    | No                                                                                                    | 1                                                                                                    |
|                                                                                                    |                                                                                                    |                                                                                                    |                                                                                                    |                                                                                                    |                                                                                                    |                                                                                                    |                                                                                                    |
|                                                                                                    |                                                                                                    | es:<br>contraron resultados.<br>ntos de certificación:<br>Cocumento<br>Certificación de finalización de<br>Resumen de Costes Presentar<br>Resumen de Costes Certificac<br>Certificado acreditación realiz | es:<br>contraron resultados.<br>Intos de certificación:<br>Documento<br>Dertificación de finalización del programa<br>Resumen de Costes Presentados<br>Resumen de Costes Certificados<br>Dertificado acreditación realización de prácticas | es:<br>contraron resultados.<br>Intos de certificación:<br>Documento<br>Dertificación de finalización del programa<br>Resumen de Costes Presentados<br>Resumen de Costes Certificados<br>Resumen de Costes Certificados<br>Dertificado acreditación realización de prácticas | es:<br>contraron resultados.<br>Intos de certificación:<br>Documento Requ<br>Certificación de finalización del programa Sí<br>Resumen de Costes Presentados Sí<br>Resumen de Costes Certificados No<br>Certificado acreditación realización de prácticas Sí | es:<br>contraron resultados.<br>Intos de certificación:<br>Documento Requiere firma<br>Dertificación de finalización del programa Sí<br>Lesumen de Costes Presentados Sí<br>Lesumen de Costes Certificados No<br>Certificado acreditación realización de prácticas Sí | es:<br>contraron resultados.<br>Intos de certificación:<br>Documento Requiere firma Firmado<br>Dertificación de finalización del programa Sí No<br>Lesumen de Costes Presentados Sí No<br>Resumen de Costes Certificados No<br>Resumen de Costes Certificados No<br>Sí Sí No<br>Sí Sí No<br>No<br>Dertificado acreditación realización de prácticas Sí No |

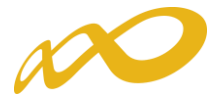

Para justificar los costes de personal interno se pueden remitir el/los certificado/s de haberes correspondiente/s. En caso de justificarse mediante los mismos, la firma de dicho/s documento/s será obligatoria por cada una de las entidades beneficiarias correspondientes y deberá hacerse antes de darle al botón enviar.

| mun                       | icación grupos fo                                                                                                    | ormativos                                                                          |                   |                      |                                         |                                   |    |
|---------------------------|----------------------------------------------------------------------------------------------------|------------------------------------------------------------------------------------|-------------------|----------------------|-----------------------------------------|-----------------------------------|----|
| i en: P                   | Programas de formación                                                                                                    | > ¿Qué desea hacer? > (                                                            | Comunicación >    | Certificación        |                                         |                                   |    |
| RUPOS                     | S FORMATIVOS                                                                                                    | COSTES                                                                             |                   | BECAS Y AY           | JDAS CERTIFICACIO                       | ÓN                                |    |
| ticipan                   | ites Grupos Ac                                                                                                    | cciones formativas                                                                 | Datos adicionales | s Cesión derec       | no cobro Confirmación Programa          |                                   |    |
| Confi                     | irmación Program                                                                                                    | a                                                                                  |                   |                      |                                         |                                   |    |
|                           |                                                                                                    |                                                                                    |                   |                      |                                         | _                                 |    |
| En ca                     | aso de que el represen                                                                                                    | ntante legal no firme los                                                          | s certificados de | e haberes, deberá    | presentar soportes justificativos de l  | os salarios.                      |    |
| El us                     | suario puede firmar la o                                                                                                    | documentación corresp                                                              | ondiente de la    | certificación del pr | ograma de formación.                    |                                   |    |
|                           |                                                                                                    |                                                                                    |                   |                      |                                         |                                   |    |
| ntidad                    | l solicitante                                                                                                    |                                                                                    |                   |                      |                                         |                                   |    |
| rman                      | ites:                                                                                                    |                                                                                    |                   |                      |                                         |                                   |    |
|                           |                                                                                                    |                                                                                    |                   |                      |                                         |                                   |    |
| n se e                    | encontraron resultad                                                                                                    | 05.                                                                                |                   |                      |                                         |                                   |    |
| o se e                    | encontraron resultado                                                                                                    | 05.                                                                                |                   |                      |                                         |                                   |    |
| o se e                    | encontraron resultad                                                                                                    | os.<br>n:                                                                          |                   |                      |                                         |                                   |    |
| o se e<br>ocum            | encontraron resultado<br>entos de certificació<br>Documento                                                                                                    | os.<br>n:                                                                          |                   |                      | Requiere firma                          | Firmado                           |    |
| ) se e<br>ocume           | encontraron resultado<br>entos de certificació<br>Documento<br>Certificación de finaliz                                                                        | os.<br>n:<br>zación del programa                                                   |                   |                      | Requiere firma<br>Sí                    | <b>Firmado</b><br>No              |    |
| )<br>)<br>)               | encontraron resultado<br>entos de certificació<br>Documento<br>Certificación de finaliz<br>Resumen de Costes P                                                 | os.<br>n:<br>2ación del programa<br>resentados                                     |                   |                      | <mark>Requiere firma</mark><br>Si<br>Si | Firmado<br>No<br>No               |    |
| o se e<br>ocume           | encontraron resultado<br>entos de certificació<br>Documento<br>Certificación de finaliz<br>Resumen de Costes P<br>Resumen de Costes C                          | os.<br>n:<br>zación del programa<br>iresentados<br>Sertificados                    |                   |                      | Requiere firma<br>Si<br>Si<br>No        | Firmado<br>No<br>No<br>n.a.       | 1  |
| o se e<br>ocume<br>)<br>) | encontraron resultado<br>entos de certificació<br>Documento<br>Certificación de finaliz<br>Resumen de Costes P<br>Resumen de Costes C<br>Certificado de Habere | os.<br>n:<br>zación del programa<br>iresentados<br>zertificados<br>es Individuales |                   |                      | Requiere firma<br>Si<br>Si<br>No<br>No  | Firmado<br>No<br>No<br>n.a.<br>No | 12 |

Desde esta pestaña también se puede consultar el documento "Resumen de Costes certificados", que muestra los costes de grupos certificados con los costes indirectos distribuidos conforme al método de prorrateo elegido.

Una vez firmados los documentos se pulsará el botón **enviar** para finalizar la certificación. No se podrán enviar los documentos hasta que las entidades agrupadas, en caso de haberlas, hayan firmado los que les correspondan.

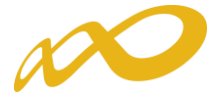

| Comu                                                                                                  | nicación grupos                                | formativos                                      |                    |                                 |                                       |                    |                    |  |  |
|----------------------------------------------------------------------------------------------------|------------------------------------------------|-------------------------------------------------|--------------------|---------------------------------|---------------------------------------|--------------------|--------------------|--|--|
| » Está en:                                                                                            | Programas de formació                          | ón > ¿Qué desea hacer                           | ? > Comunicación   | > Certificación                 |                                       |                    |                    |  |  |
| GRUP                                                                                                  | OS FORMATIVOS                                  | соят                                            | ES                 | BECAS Y AYUDAS                  | CERTIFICACIÓN                         |                    |                    |  |  |
| Participantes Grupos Acciones formativas Datos adicionales Cesión derecho cobro Confirmación Programa |                                                |                                                 |                    |                                 |                                       |                    |                    |  |  |
| Con                                                                                                   | Confirmación Programa                          |                                                 |                    |                                 |                                       |                    |                    |  |  |
| 🖌 Ini                                                                                                 | ormación guardada co                           | orrectamente.                                   |                    |                                 |                                       |                    |                    |  |  |
| 1 Si<br>Es                                                                                            | la documentación de o<br>ta operación puede ta | certificación del progr<br>rdar varios minutos. | ama de formació    | n ha sido firmada por todos los | representantes legales que deben      | hacerlo, puede pro | oceder a enviarla. |  |  |
| 🚹 En                                                                                                  | caso de que el repres                          | sentante legal no firm                          | e los certificados | de haberes, deberá presentar    | soportes justificativos de los salari | os.                |                    |  |  |
| Entid                                                                                                 | ad colicitanto                                 |                                                 |                    |                                 |                                       |                    |                    |  |  |
| Eirma                                                                                                 | ntee                                           |                                                 |                    |                                 |                                       |                    |                    |  |  |
| Nom                                                                                                   | hro Apolli                                     | ida                                             | Desuments          |                                 |                                       | Fosha do la firma  |                    |  |  |
| Nom                                                                                                   | рге дреш                                       | ldo                                             | Certificación      | de finalización del programa    |                                       | Fecha de la firma  |                    |  |  |
|                                                                                                    |                                                |                                                 | Desumen de         | Costes Presentados              |                                       |                    |                    |  |  |
|                                                                                                    |                                                |                                                 | Resumented         |                                 |                                       |                    |                    |  |  |
| Docu                                                                                                  | mentos de certificac                           | ción:                                           |                    |                                 |                                       |                    |                    |  |  |
|                                                                                                    | Documento                                      |                                                 |                    |                                 | Requiere firma                        | Firmado            |                    |  |  |
| 0                                                                                                    | Certificación de fina                          | alización del programa                          | 3                  |                                 | Sí                                    | Sí                 | 1                  |  |  |
| $\bigcirc$                                                                                            | Resumen de Costes                              | s Presentados                                   |                    |                                 | Sí                                    | Sí                 | 1                  |  |  |
|                                                                                                    | Resumen de Costes                              | s Certificados                                  |                    |                                 | No                                    | n.a.               | 1                  |  |  |
| 0                                                                                                    | Certificado de Habe                            | eres Individuales                               |                    |                                 | No                                    | No                 | 1                  |  |  |
|                                                                                                    |                                                |                                                 |                    |                                 |                                       | VOLVER             | FIRMAR             |  |  |

| á en: Pro   | gramas de formación >    | > ¿Qué desea hacer?  | > Comunicación  | > Certificación              |                       |                   |   |
|-------------|--------------------------|----------------------|-----------------|------------------------------|-----------------------|-------------------|---|
| RUPOS       | FORMATIVOS               | COSTE                | s               | BECAS Y AYUDAS               | CERTIFICACIÓN         |                   |   |
| rticipantes | s Grupos Acc             | ciones formativas    | Datos adiciona  | les Cesión derecho cobro     | Confirmación Programa |                   |   |
| Confirm     | nación Programa          | a                    |                 |                              |                       |                   |   |
| La cert     | ificación del program    | na de formación se h | a enviado corre | ectamente.                   |                       |                   |   |
| ntidad s    | olicitante               |                      |                 |                              |                       |                   |   |
| irmante     | s:                       |                      | -               |                              |                       |                   |   |
| Nombre      | Apellido                 |                      | Documento       | )<br>                        |                       | Fecha de la firma |   |
|             |                          |                      | Certificación   | de finalización del programa |                       |                   |   |
|             |                          |                      | kesumen de      | Costes Presentados           |                       |                   |   |
| ocumen      | tos de certificaciór     | 1:                   |                 |                              |                       |                   |   |
| D           | ocumento                 |                      |                 |                              | Requiere firma        | Firmado           |   |
| Ce          | ertificación de finaliza | ación del programa   |                 |                              | Sí                    | Sí                | 1 |
| Re          | esumen de Costes Pr      | esentados            |                 |                              | Sí                    | Sí                | 1 |
| Re          | esumen de Costes Ce      | ertificados          |                 |                              | No                    | n.a.              | 1 |
| C           | ertificado de Haberes    | Individuales         |                 |                              | No                    | No                | 1 |
|             |                          |                      |                 |                              |                       |                   |   |

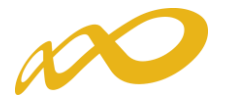

Finalizado el proceso, en la pestaña de Certificación se podrá comprobar la fecha y hora en que se realizó el envío.

| Comu                                                                                                  | nicación g                                                                         | rupos formati        | ivos         |                                |                |         |        |  |  |  |
|----------------------------------------------------------------------------------------------------|------------------------------------------------------------------------------------|----------------------|--------------|--------------------------------|----------------|---------|--------|--|--|--|
| » Está en:                                                                                            | Está en: Programas de formación > ¿Qué desea hacer? > Comunicación > Certificación |                      |              |                                |                |         |        |  |  |  |
| GRUPOS FORMATIVOS         COSTES         BECAS Y AYUDAS         CERTIFICACIÓN                         |                                                                                    |                      |              |                                |                |         |        |  |  |  |
| Participantes Grupos Acciones formativas Datos adicionales Cesión derecho cobro Confirmación Programa |                                                                                    |                      |              |                                |                |         |        |  |  |  |
| Con                                                                                                   | Confirmación Programa                                                              |                      |              |                                |                |         |        |  |  |  |
| 🚺 La                                                                                                  | 1 La certificación ha sido enviada con fecha 12/05/2020 13:24:15                   |                      |              |                                |                |         |        |  |  |  |
| Entida                                                                                                | nd solicitante                                                                     | 2                    |              |                                |                |         |        |  |  |  |
| Firma                                                                                                 | ntes:                                                                              |                      |              |                                |                |         |        |  |  |  |
| Nom                                                                                                   | Nombre Apellido Documento Fecha de la firma                                        |                      |              |                                |                |         |        |  |  |  |
|                                                                                                    |                                                                                    |                      | Certificació | n de finalización del programa |                |         |        |  |  |  |
|                                                                                                    |                                                                                    |                      | Resumen de   | e Costes Presentados           |                |         |        |  |  |  |
| Docum                                                                                                 | nentos de ce                                                                       | ertificación:        |              |                                |                |         |        |  |  |  |
|                                                                                                    | Document                                                                           | 0                    |              |                                | Requiere firma | Firmado |        |  |  |  |
| 0                                                                                                    | Certificació                                                                       | n de finalización de | el programa  |                                | Sí             | Sí      | 1      |  |  |  |
| $\bigcirc$                                                                                            | Resumen de Costes Presentados Sí Sí 🕈                                              |                      |              |                                |                |         | 1      |  |  |  |
|                                                                                                    | Resumen de Costes Certificados No n.a. 1                                           |                      |              |                                |                |         |        |  |  |  |
| 0                                                                                                    | Certificado                                                                        | de Haberes Individ   | duales       |                                | No             | No      | 1      |  |  |  |
|                                                                                                    |                                                                                    |                      |              |                                |                |         | VOLVER |  |  |  |